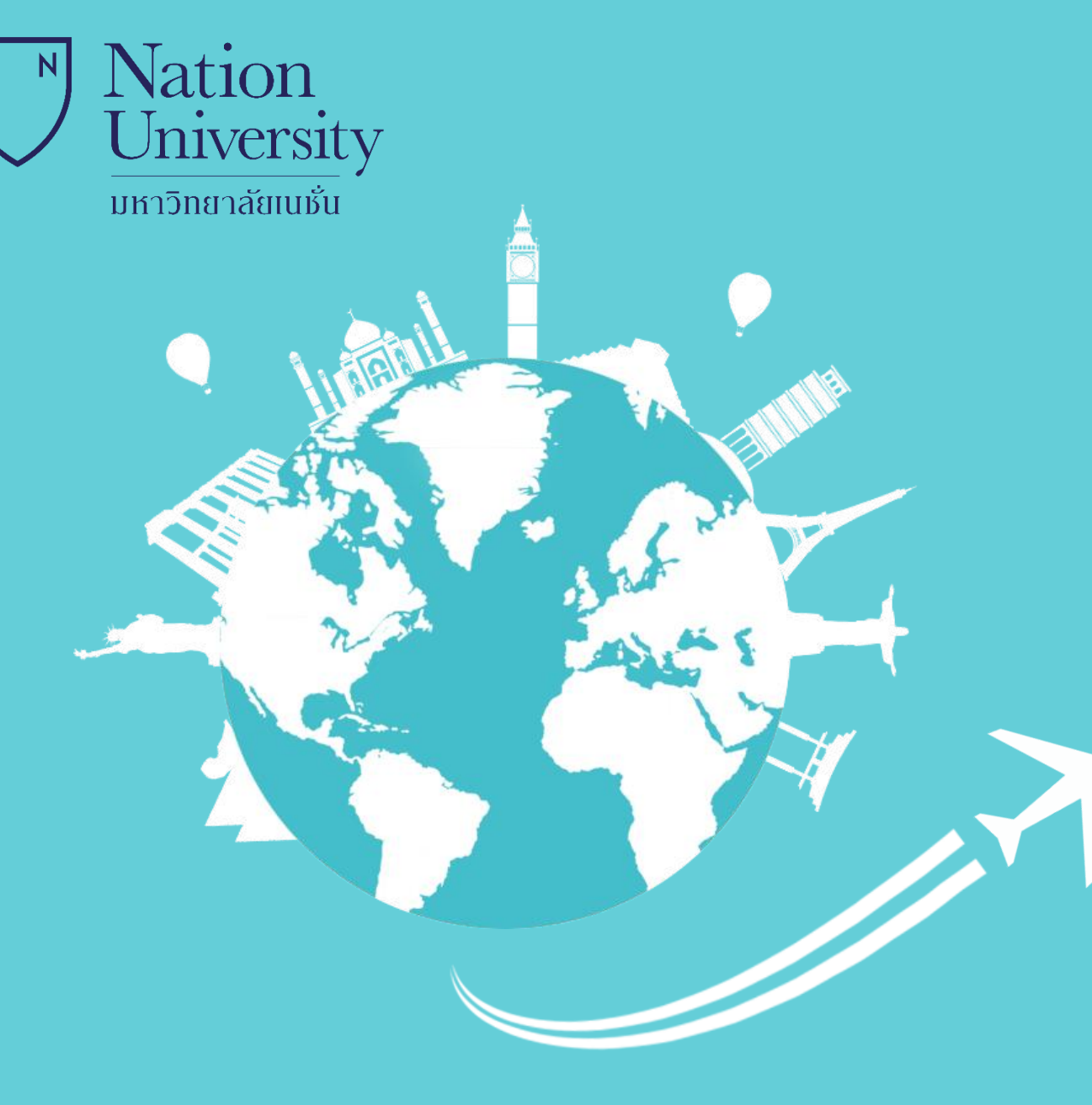

# ດູ່ນີ້ອຽະບບ Cyber U ສຳກรັบอาจารย์

จัดทำโดย

นายเปรม อุ่นเรือน

หัวหน้าส่วนงานระบบบริการสารสนเทศและการศึกษาผ่านระบบเครือข่าย

ปรับปรุง 21 พฤษภาคม 2563

้ จัดทำโดย นายเปรม อุ่นเรือน หัวหน้าส่วนงานระบบบริการสารสนเทศและการศึกษาผ่านระบบเครือข่าย 🛛 🕇

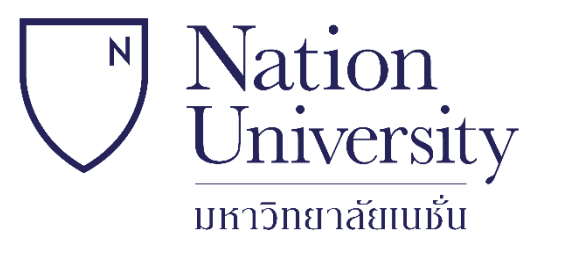

## ระบบการสอนออนไลน์ มหาวิทยาลัยเนชั่น

# Cyber U

http://ntu-cyberu.xtrathai.com

#### ขั้นตอนการใช้งานระบบ Cyber U

<u>1.</u> วิธีการเข้าสู่ระบบ Cyber U <u>2.</u> การจัดการข้อมูลส่วนตัวในระบบ Cyber U 3. การจัดการสอนในระบบ Cyber U 4. การจัดการแผนการสอนในรายวิชา 5. บันทึกผลการส่งงานหรือตรวจรับงานของนิสิตในรายวิชา 6. บันทึกคะแนนของนิสิตในรายวิชา แบบทีละคน 7. บันทึกคะแนนของนิสิตในรายวิชา ผ่าน Import <u>8. สถิติต่าง ๆ ของนิสิตในรายวิชา</u> <u>9. ตั้งกระทู้สนทนากับนิสิตในรายวิชา</u> <u>10. Chat Room สนทนากับนิสิตในรายวิชา</u> <u>11.</u> FAQ สำหรับบันทึกคำถามที่น่าสนใจ ที่พบบ่อย 12. การสอนออนไลน์ผ่านโปรแกรม WireCast

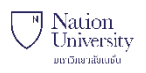

# ວີธีการเข้าสู่ระบบ Cyber U

 เข้าระบบครั้งแรกให้ทำตามหมายเลข 1- 13 (ทำครั้งเดียวเท่านั้น)
 หลังจากสร้าง Password เรียบร้อยแล้ว การเข้าระบบครั้งต่อไปจะ ทำตั้งแต่หมายเลข 9 เป็นต้นไป

ปล. การสร้าง Password ต้องจดไว้กันลืม และต้องเปลี่ยนใหม่ทุก 90 วัน

#### [1] ວີ້ສີ່ຄາງເຈົ້າສູ່ຮະນນ Cyber U

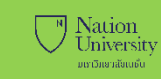

| <ul> <li> <sup>™</sup> เข้าสู่ระบบ              <sup>™</sup> 2<br/><u>มสมัครนิสิตเข้าสึกษา</u> Nation University<br/><u>082=777=5434</u><br/><u>มหาวิทยาลัยแช้น</u> </li> </ul> | Nation University<br>มหาวิทยาลัยเนชั่น                                                                                                    | กรุณาเปลี่ยนรหัสผ่าน<br>ผู้ใช้งาน ได้ถูก Reset รหัสผ่านใหม่แล้ว จะต้องเปลี่ยนรหัสผ่าน<br>ใหม่ |
|----------------------------------------------------------------------------------------------------|----------------------------------------------------------------------------------------------------|-----------------------------------------------------------------------------------------------|
| ฏิ ด้วงย่างบทเรียน ๗ ตารางการบรรยายเสริม - LIVE CLASS                                                                                                    | ເຫາສູ່ຈະບັນ                                                                                                    |                                                                                               |
| <ul> <li>๑ารางอนไลน์<br/>ไม่พบข้อมูล การบรรยายเสริม - LIVE CLASS</li> <li>ริชา ที่เปิดลูงหะเบียน</li> </ul>                                                                     | <b>▲</b> 5440055 <b>3</b>                                                                                                    | 👞 นายเปรม อุ่นเรือน Teacher                                                                   |
| 🛷 ตารวงสัมนาเสริม                                                                                                    | ( Username=รหัสนิสิต อาจารย์ หรือบุคคลากร )                                                                                                |                                                                                               |
| 🛷 โครงสร้างรายริชา                                                                                                    | nnas <b>4</b>                                                                                                    | รหัสผ่านไหม่                                                                                  |
| FAQ <u>จาวสารมหาวหมาลย</u>                                                                                                    |                                                                                                    |                                                                                               |
| DOWNLOAD 🐾 ข่าวจากคณะ                                                                                                    | เข้าระบบไม่ได้. โทร 02-563-5252 , 090-665-7011 ถึง 13 กด 0 ,<br>088-750-9481 ถึง 82 ก                                                      | ยนยนรหสผานแหม                                                                                 |
| (2) ข้อตกลงการใช้ระบบ อูห้รหมด (3)                                                                                                    | กลับไปหน้าหลัก                                                                                                    | ถึงเข้า ระวัสข่าง 7                                                                           |
| <ul> <li>๙ ครามต่องการของระบบ</li> <li>๗ โปรแกรมสนับสนุน</li> </ul>                                                                                                    |                                                                                                    |                                                                                               |
| 🛞 ผู่มีอการ์ใช้ระบบ <                                                                                                    | ศำเดือน ×                                                                                                    |                                                                                               |
| 1. เข้าเว็บ Browser ใส่ URL http://ntu-cyberu.xtrathai.com                                                                                                    | รพัสผ่านแก้ไขเรียบร้อย. กรุณาเข้าระบบใหม่อีกครั้ง.                                                                                         | เกณฑ์การตั้งรหัสผ่าน (Password)                                                               |
|                                                                                                    | ок 8                                                                                                    | 1. Password มีความยาวระหว่าง 4-10 ตัวอักษฐ                                                    |
| 2. กิตบุม เขาสูระบบ                                                                                                    | ผู้ใช้งาน ได้ถูก Reset รหัสผ่านไหม่แล้ <del>ว ระทองเบลขนรหละ น<br/>ใหม่</del>                                                              | 2. ห้ามตั้ง Password เป็นตัวอักษร หรือตัวเลขทั้งหมด<br>3. Password จะต้องเปลี่ยนใหม่หก 90 วัน |
| <ol> <li>กรอกรหัสบุคลากร 6 หลัก</li> </ol>                                                                                                    | นายเปรม อุ่นเรือน Teacher                                                                                                    |                                                                                               |
| 4. กดปุ่ม " <b>ตกลง</b> "                                                                                                    |                                                                                                    |                                                                                               |
| 5 อ่านเกณฑ์การตั้งรหัสผ่าน                                                                                                    |                                                                                                    |                                                                                               |
|                                                                                                    | OK! Better                                                                                                    | 1 <b>3</b>                                                                                    |
| <ul> <li>เมื่อแวกสพานะทะทมอนแนทง ∠ ฃอง</li> </ul>                                                                                                    | ยืนเย็น รงกัสผ่าน                                                                                                    |                                                                                               |
| 7. กดปุ่ม " <b>ยินยัน รหัสผ่าน</b> "                                                                                                    | บาณฑ์การตั้งขโดฝ่าน (Password)                                                                                                    |                                                                                               |
| 8. กดปุ่ม " <b>OK</b> "                                                                                                    | 1. Password มีความมาวารหว่าง 4-10 ตัวอักษร<br>2. เริ่มฟร์ Password เป็นส่วงกษร หรือฝ่ายหรือหมด<br>3. Password จะตัวอุเมล์อนใหม่หมุก 90 วัน |                                                                                               |
|                                                                                                    |                                                                                                    |                                                                                               |

#### [1] วิธีการเข้าสู่ระบบ Cyber U

| 📔 วิหยาล้ยการดีกษาผ่านระบบเครือข่าย ะ 🗙 🕂                                                                           |                                                                                                    |
|----------------------------------------------------------------------------------------------------|----------------------------------------------------------------------------------------------------|
| ← → ⑦ ① Not secure   ntu-cyberu.xtrathai.com                                                                        | เขาสูระบบ                                                                                                    |
| เข้าสู่ระบบ                                                                                                    | <ul> <li>▲ 5440055</li> <li>10</li> <li>(Username=รหัสนิลิต อาจารย์ หรือบุคคลากร )</li> <li>(กลง 11</li> </ul> |
| [ฏ] ของมนทรงน มีมาการระบาท เล่ามา - Live CLASS                                                                      |                                                                                                    |
| <ul> <li>๙ ตารางออนเลน</li> <li>ไม่พบข้อมูล การบรรยายเสริม - LIVE CLASS</li> <li>๙ วิชา ที่เปิดลงหะเบียน</li> </ul> | เข้าระบบไม่ได้. โหร 02-563-5252 , 090-665-7011 ถึง 13 กด 0 ,<br>088-750-9481 ถึง 82 ¤                          |
| 🚿 ตารางสัมนาเสริม                                                                                                   | กลับไปหน้าหลัก                                                                                                 |
| 🛷 โครงสร้างรายวิชา                                                                                                  |                                                                                                    |
| FAQ 🗠 😪 ข่าวสารมหาวิทยาลัย                                                                                          |                                                                                                    |
| 💱 คำถามที่พบบ่อย                                                                                                    | <ul> <li>เข้าสู่ระบบ</li> </ul>                                                                                |
| DOWNLOAD ≪ี่ข่าวจากคณะ                                                                                              |                                                                                                    |
| <7 ข้อตกลงการใช้ระบบ                                                                                                | a 5440055 م                                                                                                    |
| 💱 ความต้องการของระบบ                                                                                                | ยินดีต้อนรับ นายเปรม อุ่นเรือน Teacher                                                                         |
| 🗘 โปรแกรมสนับสนุน <                                                                                                 | กรุณาป้อนรหัสผ่าน                                                                                              |
|                                                                                                    | <b>■</b>                                                                                                    |
| 9. กดปุ่ม " <b>เข้าสู่ระบบ</b> "                                                                                    | 12                                                                                                    |
| 10. กรอกรหัสบุคลากร 6 หลัก                                                                                          |                                                                                                    |
| 11. กดปุ่ม " <b>ตกลง</b> "                                                                                          |                                                                                                    |
| 12. กรอกรหัสผ่าน                                                                                                    | เข้าระบบไม่ได้. ไหร 02-563-5252 , 090-665-7011 ถึง 13 กด 0 ,<br>088-750-9481 ถึง 82 ธ                          |
| 13. กดปุ่ม " <b>ตกลง</b> "                                                                                          | กลับไปหน้าหลัก                                                                                                 |

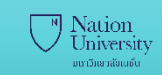

| 📔 วิทยาลัยการศึกษาม่านระบบเครือข่าย ม                                | * × +                                                                       |                                                                                |                     |                        |            |           | - 0 ×              |
|----------------------------------------------------------------------|-----------------------------------------------------------------------------|--------------------------------------------------------------------------------|---------------------|------------------------|------------|-----------|--------------------|
| $\leftrightarrow$ $\rightarrow$ $\circlearrowright$ $\bigcirc$ Not s | secure   ntu-cyberu                                                         | u.xtrathai.com/PageTeacher                                                     |                     |                        |            |           | い 🏚 🕸 🚖 🗰 😩 …      |
|                                                                      |                                                                             |                                                                                |                     |                        |            |           | <u> </u>           |
| 🎧 หน้าหลัก อาจารข์                                                   | ₹ปีการตึกษา 3                                                               | /62                                                                            | สถิติการใช้งาน แฟ้ม | ข้อมูลส่วนตัว ข่าวสาร/ | ประกาศ     |           | 15 & ข้อมูลส่วนตัว |
| บบการเรียนการสอน<br>3 <b>จัดการสอน</b> <                             | ⊞ แสดงข้อมูล ร                                                              | ายชื่อวิชาที่เปิดสอน [ 3/62 ]                                                  |                     |                        |            |           | ₽ ออกจากระบบ       |
| ังช้อสอบ                                                             | รหัสวิชา                                                                    | ชื่อวิชา                                                                       | Section             | ช่วงเรียน              | จำนวนนิสิต | การจัดการ | การสื่อสาร         |
| อู้} จัดการข้อสอบ <                                                  | SCI1107                                                                     | คอมพิวเตอร์เบื้องต้น                                                           | 2                   | 2                      | / 10       | 2 2 💼 🔟   | 🗰 🔳 💊 🗞            |
|                                                                      | <ul> <li>ตารางการบรร</li> <li>ตารางออนไลย</li> <li>ไม่พบข้อมูล ด</li> </ul> | รยายเสริม - LIVE CLASS<br>ณ์ - ONLINE SCHEDULE<br>การางออนไลน์ - ONLINE SCHEDI | JLE                 |                        |            |           | ~                  |
| 4. กดปุ่มลูกศรชี้ล<br>5. เลือก " <b>ข้อมูลล่</b>                     | าง<br>ส่วนตัว"                                                              |                                                                                |                     |                        |            |           |                    |

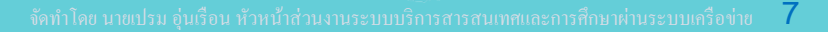

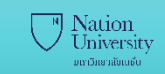

| 📄 วิทยาลัยการศึกษาผ่านระบบแครือข่าย I 🗙 +                          |                                        |                                  |          |                                       |  |  |  |  |  |  |  |  |
|--------------------------------------------------------------------|----------------------------------------|----------------------------------|----------|---------------------------------------|--|--|--|--|--|--|--|--|
| ← → Č ③ Not secure   ntu-cyberu.xtrathai.com/PageTeacher/MyProfile |                                        |                                  |          |                                       |  |  |  |  |  |  |  |  |
| Nation University<br>มหาวิทยาลัยเนช็น                              |                                        |                                  |          | <sup>99</sup> 🖂 👘 -                   |  |  |  |  |  |  |  |  |
| 🎧 หน้าหลัก อาจารย์                                                 | # Home > Teacher Profile               |                                  |          | Actions ~                             |  |  |  |  |  |  |  |  |
| ระบบการเรียนการสอน                                                 |                                        |                                  |          |                                       |  |  |  |  |  |  |  |  |
| ۞ จัดการสอน <                                                      |                                        | PROFILE ACCOUNT                  |          | Personal Info 16 Itar Change Password |  |  |  |  |  |  |  |  |
| คลังข้อสอบ                                                         |                                        | ชื่อ - นามสกุล                   |          |                                       |  |  |  |  |  |  |  |  |
| {อู๊} จัดการข้อสอบ <                                               |                                        | ผส.                              | บุรินทร์ | รุจจนพันธุ์                           |  |  |  |  |  |  |  |  |
|                                                                    |                                        | โทรศัพท์                         |          |                                       |  |  |  |  |  |  |  |  |
|                                                                    |                                        | 0819927223                       |          |                                       |  |  |  |  |  |  |  |  |
|                                                                    |                                        | E-Mail                           |          |                                       |  |  |  |  |  |  |  |  |
|                                                                    |                                        | burin_ruj@nation.ac.th           |          |                                       |  |  |  |  |  |  |  |  |
|                                                                    | ······································ | Other Social Media               |          |                                       |  |  |  |  |  |  |  |  |
|                                                                    | พต.บุรนทร รุจจนพนธุ<br>351003 -        | https://www.facebook.com/ajburin |          |                                       |  |  |  |  |  |  |  |  |
|                                                                    | FOLLOW                                 |                                  |          |                                       |  |  |  |  |  |  |  |  |
|                                                                    |                                        | Save Changes 17                  |          |                                       |  |  |  |  |  |  |  |  |
|                                                                    |                                        |                                  |          |                                       |  |  |  |  |  |  |  |  |
|                                                                    |                                        |                                  |          |                                       |  |  |  |  |  |  |  |  |

16. Tap "Personal info" กรอกข้อมูลส่วนตัวให้ครบทุกช่อง

17. กดปุ่ม "Save Changes" เพื่อบันทึกข้อมูล

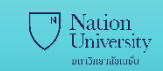

| 🧎 วิทยาลัยการศึกษาผ่านระบบเครือข่าย                                | * <b>x</b> +                                           |                            | - 0 ×                                 |
|--------------------------------------------------------------------|--------------------------------------------------------|----------------------------|---------------------------------------|
| $\leftrightarrow$ $\rightarrow$ $\circlearrowright$ $\bigcirc$ Not | secure   ntu-cyberu.xtrathai.com/PageTeac              | ner/MyProfile              | 🥄 諱 🌣 🗯 🚇 😬 …                         |
|                                                                    |                                                        |                            | 🤒 👸 🗸 👘 🗸                             |
| 🎧 หน้าหลัก อาจารย์                                                 | A Home > Teacher Profile                               |                            | Actions ~                             |
|                                                                    |                                                        |                            |                                       |
| 🔅 จัดการสอน                                                        |                                                        | PROFILE ACCOUNT            | Personal Info Change Avatar 18 ssword |
|                                                                    |                                                        |                            |                                       |
| 🔅 จัดการข้อสอบ                                                     |                                                        | 64 x 64                    |                                       |
|                                                                    |                                                        |                            |                                       |
|                                                                    |                                                        |                            |                                       |
|                                                                    |                                                        | Select image 19            |                                       |
|                                                                    |                                                        | NOTE: Image Size 200 x 150 |                                       |
|                                                                    | ผศ.บุรินทร <i>์</i> รุจจนพันธุ์<br><sup>351003</sup> - | Submit 20                  |                                       |
|                                                                    | FOLLOW MESSAGE                                         |                            |                                       |
|                                                                    |                                                        | <i>ν</i>                   |                                       |
| 18. Tap "Chan                                                      | ge Avatar" เปลยนรูบประจ                                | าตว                        |                                       |
| 19. กดปุ่ม "Sele                                                   | ect image" เลือกรูปประจำต้                             | ว ขนาด 200x150px เท่านั้น  |                                       |
| 20. กดปุ่ม "Sub                                                    | mit" เพื่อบันทึกรูปประจำตัว                            |                            |                                       |
|                                                                    |                                                        |                            |                                       |
|                                                                    |                                                        |                            |                                       |
|                                                                    |                                                        |                            |                                       |
|                                                                    |                                                        |                            |                                       |
|                                                                    |                                                        |                            |                                       |

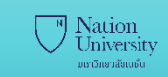

| 📄 วิทยาลัยการดึกษาผ่านระบบเครือข่าย ม 🗙                                 | : +                                      |                             | – 0 ×                                                                                   |
|-------------------------------------------------------------------------|------------------------------------------|-----------------------------|-----------------------------------------------------------------------------------------|
| $\leftarrow$ $\rightarrow$ $\circlearrowright$ $\blacktriangle$ Not sec | ure   ntu-cyberu.xtrathai.com/PageTeache | r/MyProfile                 | 🧠 請 🌾 🗯 📵 😩 …                                                                           |
| Nation University<br>มหาวิทยาลัยเมชั้น                                  |                                          |                             | 🤒 🖓 🗸                                                                                   |
| 🎧 หน้าหลัก อาจารย์                                                      | # Home > Teacher Profile                 |                             | Actions ~                                                                               |
| ระบบการเรียนการสอน                                                      |                                          |                             |                                                                                         |
| {่ผู้} จัดการสอน <                                                      |                                          | PROFILE ACCOUNT             | Personal Info Change Avatar Change Password 21                                          |
| คลังข้อสอบ                                                              |                                          | Current Password            |                                                                                         |
| {03 จัดการข้อสอบ <                                                      | AND A                                    |                             |                                                                                         |
|                                                                         |                                          | New Password                |                                                                                         |
|                                                                         |                                          |                             |                                                                                         |
|                                                                         |                                          | Re-type New Password        | 26                                                                                      |
|                                                                         |                                          |                             |                                                                                         |
|                                                                         | ผศ.บุรินทร <i>์</i> รุจจนพันธุ์          | 4628                        | Change Password                                                                         |
|                                                                         | 351003 -                                 | 4628                        | เกณฑ์การตั้งรหัสผ่าน (Password)<br>1. Password มีความยาวระหว่าง 4-10 ตัวอักษร <b>22</b> |
|                                                                         | FOLLOW                                   | 25                          | 2. ห้ามตั้ง Password เป็นตัวอักษร หรือตัวเลขทั้งหมด                                     |
|                                                                         |                                          |                             |                                                                                         |
| 21. Tap "Change                                                         | Password" เปลี่ยนรหัสผ่านเ               | มื่อต้องการ หรือ ครบ 90 วัน |                                                                                         |
| 22. อ่านเกณฑ์การตั้ง                                                    | งรหัสผ่าน                                |                             |                                                                                         |
| 23. กรอกรหัสผ่านเดิ                                                     | ິ່ມ                                      |                             |                                                                                         |
| 24. กรอกรหัสผ่านให                                                      | <sub>เ</sub> ม่ 2 ช่องให้เหมือนกัน       |                             |                                                                                         |
| 25 กรอกตัวเลขที่เห็                                                     | บลงใบช่อง                                |                             |                                                                                         |
|                                                                         |                                          |                             |                                                                                         |
| 26. กดบุม "Change                                                       | e Password" เพอบนทกรหร                   | ผานเหม                      |                                                                                         |

| 📔 วิทยาลัยการศึกษาม่านระบบเครือข่าะ                                | ия <b>х</b> +      |                      |                                  |                          |         |   | - 0   | ×      |
|--------------------------------------------------------------------|--------------------|----------------------|----------------------------------|--------------------------|---------|---|-------|--------|
| $\leftrightarrow$ $\rightarrow$ $\circlearrowright$ $\bigcirc$ Not | ot secure   ntu-cy | /beru.xtrathai.com/  | PageTeacher/CourseOutline        |                          | 88 X4   | ∱ | te 🔋  |        |
| Nation Universit:<br>มหาวิทยาลัยเมชั่น                             | ÿ                  |                      |                                  |                          |         |   | 🗟 (   | Ý      |
| 🎧 หน้าหลัก อาจารย์                                                 | 🎢 หน้าหลัก         | า อาจารย์ > Course O | utline                           |                          | Search  |   |       | Q      |
| ระบบการเรียนการสอน                                                 | 🎟 แสดงข้อ          | າມູລ Course Outli    | ne                               |                          |         |   | Re    | fresh  |
| 🔯 จัดการสอน                                                        | × <                |                      | 4.                               |                          |         |   |       |        |
| Course Outline                                                     | # รหัส<br>1 SCI1   | วิชา<br>107          | ชื่อวิชา<br>คอมพิวเตอร์เบื้องต้น | กลุ่มวิชา<br>คอมพิวเตอร์ |         | 3 | รายละ | ะเอียด |
| เทปการบรรยายเสริม                                                  |                    |                      |                                  |                          |         |   |       |        |
| คลังข้อสอบ<br>{ปู่} จัดการข้อสอบ                                   | <                  | ¢                    | ทัวอย่างนี้ ได้รับมอบ            | เหมายให้สอนวิชาเดียว S   | SCI1107 |   |       |        |
| 1. คลิกเมนู " <mark>จัด</mark>                                     | ุจการสอน"          |                      |                                  |                          |         |   |       |        |
| 2. คลิกเมนู "Cc                                                    | ouse Outlir        | าe" <b>พบรา</b>      | ยวิชาทั้งหมดที่ได้รับมอบหมาย     |                          |         |   | 1     |        |
| 3. คลิกรายละเอี                                                    | วียด               |                      |                                  |                          |         |   |       | J¥7    |
|                                                                    |                    |                      |                                  |                          |         |   | A     |        |

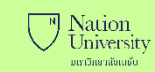

| Nation Univer      | rsity |     |                 |                                                       |             | 🛆 禶 🗸      |
|--------------------|-------|-----|-----------------|-------------------------------------------------------|-------------|------------|
| 🎧 หน้าหลัก อาจารย์ |       | *   | หน้าหลัก อาจารย | i > Course Outline                                    | Search      | Q          |
| ระบบการเรียนการสอน |       | ⊞ แ | สดงข้อมูล Co    | ourse Outline                                         |             | Refresh    |
| 😳 จัดการสอน        | ~ <   | 4   | c               | <b>1</b> -3-4-                                        | 0.01/18/20  |            |
| Course Outline     |       | 1   | 3140 J21 1      | 12 ย ง 21 เ<br>ปลิสัมพันธ์ระหว่างหนะผู้ดับคอมพิวเตอร์ | คลุม 321    | ระแอพอื่นด |
| เทปการบรรยายเสริม  |       | '   | CP3C 321        | ี่ ี่ ี่มีขานเของะพงเขาที่นิถุบาพยานงเพอง             | M51141(02)  | 2 IEUSCOEM |
| ດດ້າຍໂດດລາຍ        |       | 2   | CPSC 331        | การออกแบบและพฒนาเวบไซต                                | คอมพวเตอร   | รายละเอียด |
| <i>ค</i> ดงบอยอบ   |       | 3   | CPSC 462        | การเขียนโปรแกรมภาษาจาวา                               | คอมพิวเตอร์ | รายละเอียด |
| 💱 จัดการข้อสอบ     | <     |     |                 |                                                       |             |            |
|                    |       | •   | ตัวอย่          | างนี้ ได้รับมอบหมายให้ส                               | สอนหลายวิชา |            |
|                    |       |     | โป              | รดตรวจสอบว่า <mark>ไม่ขาด</mark> I                    | และ ไม่เกิน |            |
|                    |       |     |                 |                                                       |             |            |

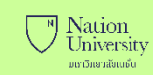

| ← → C ③ Not secure   n Nation University UNITENTIAL OF CONTRACT OF CONTRACTO OF CONTRACT OF CONTRACT OF CONTRACT OF CONTRACT OF CONTRACT OF CONTRACT OF CONTRACT OF CONTRACT OF CONTRACT OF CONTRACT OF CONTRACT OF CONTRACT OF CONTRACT OF CONTRACT OF CONTRACT OF CONTRACT OF CONTRACT OF CONTRACT OF CONTRACT OF CONTRACT OF CONTRACTO OF CONTRACT OF CONTRACTO OF CO | tu-cyberu.xtrathai.com/CourseOutline/Details/1862 | รายละเอียด Course                  | ☆ m   🐲 :<br>⊖ ?? ~            |                       |  |
|----------------------------------------------------------------------------------------------------|---------------------------------------------------|------------------------------------|--------------------------------|-----------------------|--|
| 🏠 หน้าหลัก อาจารย์                                                                                                    | 希 ระบบการเรียนการสอน / จัดการสอน > Course O       | utline 🗲 รายละเอียด Course Outline |                                |                       |  |
| ะบบการเรียนการสอน                                                                                                    | SCI1107 : คอมพิวเตอร์เบื้องต้น                    | 🎟 หลักเกณฑ์การปร                   | ะเมิน คะแนนเต็ม 100            | +Add 2                |  |
| ญีรี <b>จัดการสอน</b> <<br>คลังข้อสอบ                                                                                                    | ผค.บุวนทร วุงงนพนธุ<br>2 หน่วยกิต                 | หลักเกณฑ์                          |                                | คะแนน                 |  |
| 🔅 จัดการข้อสอบ 🤇 <                                                                                                    | <b>¢</b> \$ แนะนำวิธีการเรียน                     |                                    |                                | Edit 🔨                |  |
|                                                                                                    | ≡ หน่วยการเรียน Unit Outline                      |                                    |                                | + New Refresh         |  |
|                                                                                                    | พน่วยการเรียนที่ :<br>ชื่อหัวข้อ:<br>รายละเอียด:  | <b>∠</b> Edit 🗊                    | คะแนน Pretest                  | <b>คะแนน</b> Posttest |  |
|                                                                                                    | 🕆 วัตถุประสงค์ 🕂 Ne                               | w สิ่งที่คาดหวัง + New             | ช หนังสืออ้างอิง/อ่านเพิ่มเติม | + New                 |  |
|                                                                                                    |                                                   |                                    |                                |                       |  |

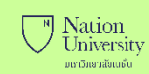

|                             | เก                  | າณฑ์คะแา                  | <mark>มน</mark> ใน WEMS                                                                                                    | หลักเกณฑ์การประเมิน ใน Cyber U |                                                               |                                                                                                    |      |                |                |            |
|-----------------------------|---------------------|---------------------------|----------------------------------------------------------------------------------------------------|--------------------------------|---------------------------------------------------------------|----------------------------------------------------------------------------------------------------|------|----------------|----------------|------------|
| )Not secure   wem           | ns.nation.ac.th/#/t | teach_grade_register/4711 |                                                                                                    | : secure   ntu-cyberu.xtratha  | : secure   ntu-cyberu.xtrathai.com/CourseOutline/Details/1862 |                                                                                                    |      |                | 0              |            |
| รายละเอียด การตัดเกร        | รด ตามรายวิชา       | เกณฑ์คะแนน                |                                                                                                    | ×                              | หลักเกณการประเมิน                                             | : เพิ่ม                                                                                                    | ×    | ne             |                | ) ×        |
| มีชา : COMP 300             | )                   | ลำดับ                     | 1                                                                                                    | _                              | คะแนนเต็ม                                                     | 100                                                                                                    |      | หมิน คะแน      | นเด็ม <b>1</b> | 00         |
| คอมพิวเตอร์เพื่อการท่<br>)1 | 1ำงาน<br>วันท์      | เกณฑ์คะแนน<br>ใน คะแนนดิบ | ATD: การเข้าเรียน<br>REP: รายงานประจำวิชา                                                                                     | •                              | หลักเกณฑ์                                                     | Y. A                                                                                                    | •    |                | + Add          | ງ <b>ວ</b> |
| ลผลเกรด : <u>01 : Abs</u>   | olute Marking Sys   | คะแนนเด็ม                 | MID: การสอบกลางภาค<br>FIN: การสอบปลายภาค<br>PRE: แบบทดสอบก่อนเรียน(pretest)<br>POS: แบบทดสอบหลังเรียน(posttest)               |                                | ช้อย่อ<br>เปอร์เซนต์                                          | การเขาเรยนผานระบบเครอขาย(e-Class)<br>รายงานประจำวิชา<br>การสอบกลางภาค<br>การสอบปลายภาค                        |      |                | 45%<br>15%     | 45<br>15   |
| ษณเกรด                      | value               |                           | AQC: Attendance,Quizzes,Conversatio<br>WKG: การปฏิบัติงานกลุ่ม<br>WKP: การปฏิบัติงานบุคคล<br>RET: ความรับผิดชอบ/การตรงต่อเวลา | ข้อมูล                         | คะแนน                                                         | แบบทดสอบก่อนเรียน(pretest)-หลังเรียน(posttest)<br>การทดสอบย่อย<br>แบบฝึกหัดท้ายหน่วยการเรียน<br>การบ่าเสนองาน |      | เรียน          | 15%<br>10%     | 15<br>10   |
| A<br>B+                     | 4                   | 80 - 100<br>75 - 79       | ITP: สถานประกอบการ/พนักงานที่ปรึกษา<br>SUP: การนิเทศงาน<br>PST: รูปเล่มรายงานและการนำเสนอผลการฝึกปฏิบัติงาน                   |                                |                                                               | CASE STUDY                                                                                                    | Save | อข่าย(e-Class) | 5%             | 5          |
| B                           | 3                   | 70 - 74                   | PDE: สอบป้องกันวิชาโครงงาน<br>PPE: สอบป้องกันข้อเสนอโครงงาน                                                                   |                                |                                                               |                                                                                                    |      |                | ,              |            |
|                             |                     |                           |                                                                                                    |                                |                                                               |                                                                                                    |      | A 1            |                |            |

| 📄 วิทยาลัยการศึ                     | กษาผ่านระบบเครือข่าย ะ 🗙 🕂                                             |                                                                                                    |                                               |                         |      |                                                                                                    |                      | - 0                   | ×                                               |
|-------------------------------------|------------------------------------------------------------------------|----------------------------------------------------------------------------------------------------|-----------------------------------------------|-------------------------|------|----------------------------------------------------------------------------------------------------|----------------------|-----------------------|-------------------------------------------------|
| หลักเกย                             | นการประเมิน : เ                                                        | พิ่ม                                                                                                    |                                               | >                       | ×    |                                                                                                    | 58 X4 🗲              | ⓐ (2)<br>☆ ?? ×       |                                                 |
|                                     | คะแนนเต็ม                                                              | 100                                                                                                    |                                               |                         |      | ∎หลักเกณฑ์การประเมิน คะแนนเต็ม <b>100</b><br>หลักเกณฑ์                                                                                                    |                      | <b>+</b> Add<br>คะแนน | 4                                               |
| 5                                   | หลักเกณฑ์                                                              | การสอบปลายภาค                                                                                             |                                               | Ŷ                       |      | . การสอบบลายภาค<br>2.การสอบกลางกาด<br>3.รายงานประวั∺รัฐส<br>ส.แบบฝึกห้ดห้ายหน่วยการเรียน                                                                                                    | 4596<br>1596<br>1596 | 45<br>15<br>15<br>10  |                                                 |
|                                     | ชื่อย่อ                                                                | การสอบปลายภาค                                                                                             |                                               |                         |      | 5.แบบทดสอบก่อนเรียน(pretest)-หลังเรียน(posttest)<br>6.การเข้าเรียนผ่านระบบเครือข่าย(e-Class)                                                                                                    | 1 096<br>596         | 10<br>5               |                                                 |
|                                     | เปอร์เซนด์                                                             | 45                                                                                                    | ลำดับ                                         | 1                       |      |                                                                                                    | <b>۱</b> +۱          | Edit /                |                                                 |
|                                     | คะแนน                                                                  | 45                                                                                                    |                                               |                         |      |                                                                                                    |                      |                       | L.,                                             |
|                                     |                                                                        | 1. เพื่อ ซ่อห์ 1<br>2. เพื่อที่จะ                                                                         |                                               | 6 Save                  |      | <ul> <li>         ■ หลักเกณฑ์การประเมิน คะแนนเต็ม 100      </li> <li>         หลักเกณฑ์      </li> <li>         1.การสอบปลายภาค     </li> <li>         2.การสอบกลางภาค     </li> <li>         3.รายงานประจำวิชา     </li> <li>         4.แบบฝึกหัดห้ายหน่วยการเรียน     </li> </ul> | เก้ไข                | 2 15<br>10            | +Add <i>≎</i><br>คะแนน<br>% 45<br>% 15<br>% ถิบ |
| 4. เพิ่า<br>5. กร<br>6. กด<br>7. กา | ม " <b>หลักเกณฑ่</b><br>อกรายละเอียด<br>เปุ่ม "Save" เ<br>รลบหรือแก้ไข | <mark>โการประเมิน"</mark><br>กเกณฑ์การประเมินให้คร<br>พื่อบันทึกเกณฑ์การประเ<br>ให้นำเม้าส์ ไปชี้เกณฑ์ข้อ | บ (คะแนนเต็ม 10<br>.มิน<br>วที่ต้องการลบหรือเ | 0)<br>แก้ไข จะมีปุ่ม ลบ | หรือ | 5.แบบพดสอบกอนเรียน(pretest)-หลังเรียน(posttest)<br>6.การเข้าเรียนผ่านระบบเครือข่าย(e-Class)<br>อแก้ไข จึงจะปรากฏออกมา                                                                                                    | <b>นຳເນ້າ</b> ส์ม    | าชี้จึงจะปร           | 96 10<br>ากฏ 5                                  |

Nation University

|      | ริหยาลัยการศึกษาม่านระบบเครือข่าย + × +       |                                                 | – 0 ×            |  |
|------|-----------------------------------------------|-------------------------------------------------|------------------|--|
| 4    | ·                                             | X 题                                             | ≉ @              |  |
|      | แนะนาวธการเรยน                                |                                                 | 🛆 🥙 🖌            |  |
| ራ    |                                               |                                                 |                  |  |
| 381  | แนะนำวิธีการเรียน                             | ⊞ หลักเกณฑ์การประเมินคะแบบเต็ม 100              | + Add            |  |
| Ę    |                                               |                                                 | 17100            |  |
|      | วชานเรยนเกยวกบ 9                              | หลักเกณฑ์                                       | <u>คะแนน</u>     |  |
|      | 9 2 4 29 4 2                                  | 2.การสอบกลางภาค                                 | 15% 15           |  |
|      | ขอเหเตรยมตวเนการเรยนดวยการ                    | 3.รายงานประจำวิชา                               | 15% 15           |  |
| 1916 | ज v. ः ॥,?v                                   | 4 แบบฝึกห้ดท้ายหน่วยการเรียน                    | 10% 10           |  |
| Ęĝ   | เรียนแล้วสามารถนำ ไปไข้                       | 5.แบบทดสอบก่อนพร. (oretest)-หลังเรียน(posttest) | 10% 10           |  |
|      |                                               |                                                 | L 070            |  |
|      |                                               |                                                 |                  |  |
|      | VDO แนะนำวิชา                                 |                                                 | Edit / 8         |  |
|      | Link                                          |                                                 | L t New L Defect |  |
|      |                                               |                                                 | Thew Refresh     |  |
|      |                                               |                                                 |                  |  |
|      |                                               | Edit 💼                                          |                  |  |
|      | 10 Save                                       | 20                                              | 20               |  |
|      |                                               | คะแนน Pretest                                   | คะแนน Posttest   |  |
|      |                                               |                                                 |                  |  |
|      | ิช วัตถุประสงค์ → New ชี สิ่งที่คาดหวัง       | + New คื• หนังสีถู่อ้างถึง/อ่านเพิ่มเติม        | + New            |  |
|      |                                               |                                                 |                  |  |
|      | 1. เพอ ขอม 1<br>                              |                                                 |                  |  |
|      |                                               |                                                 |                  |  |
| _    |                                               |                                                 |                  |  |
| 8    | กดปุ่มเพิ่ม " <b>แนะนำวิธีการเรียน</b> "      |                                                 |                  |  |
| 0.   |                                               |                                                 |                  |  |
| 9.   | กรอกค้าแนะน้ำวิธีการเรียน                     |                                                 | /                |  |
| 10   |                                               |                                                 | A 🔒              |  |
| 1(   | า. แต่บ้ท 29/6 เพลิกหมเมษ.เทหะหาเวยุบุเวเวลิท |                                                 |                  |  |
|      |                                               |                                                 |                  |  |

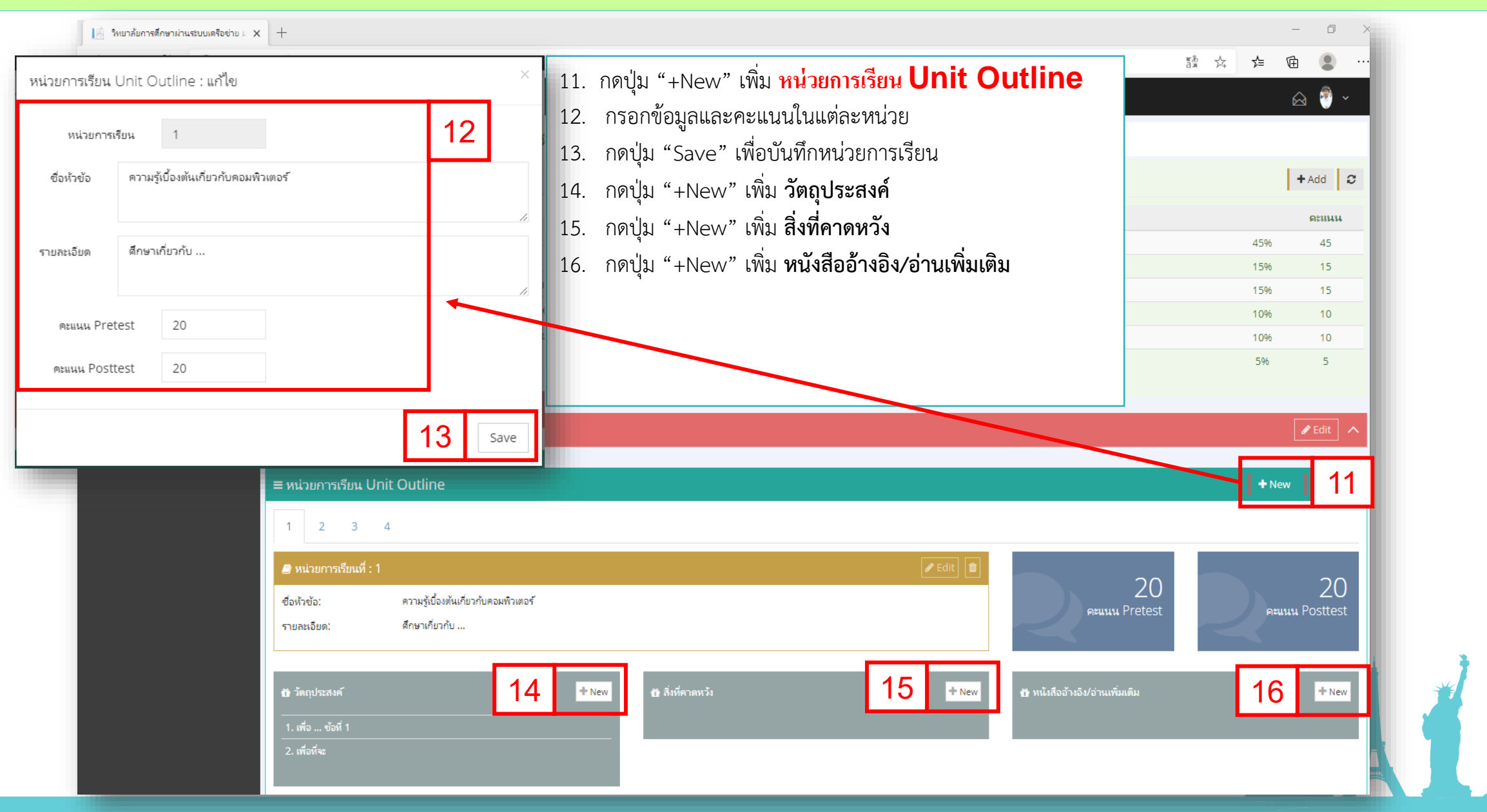

Nation University ມເກເວັກຍາງສັຍເບຣົບ

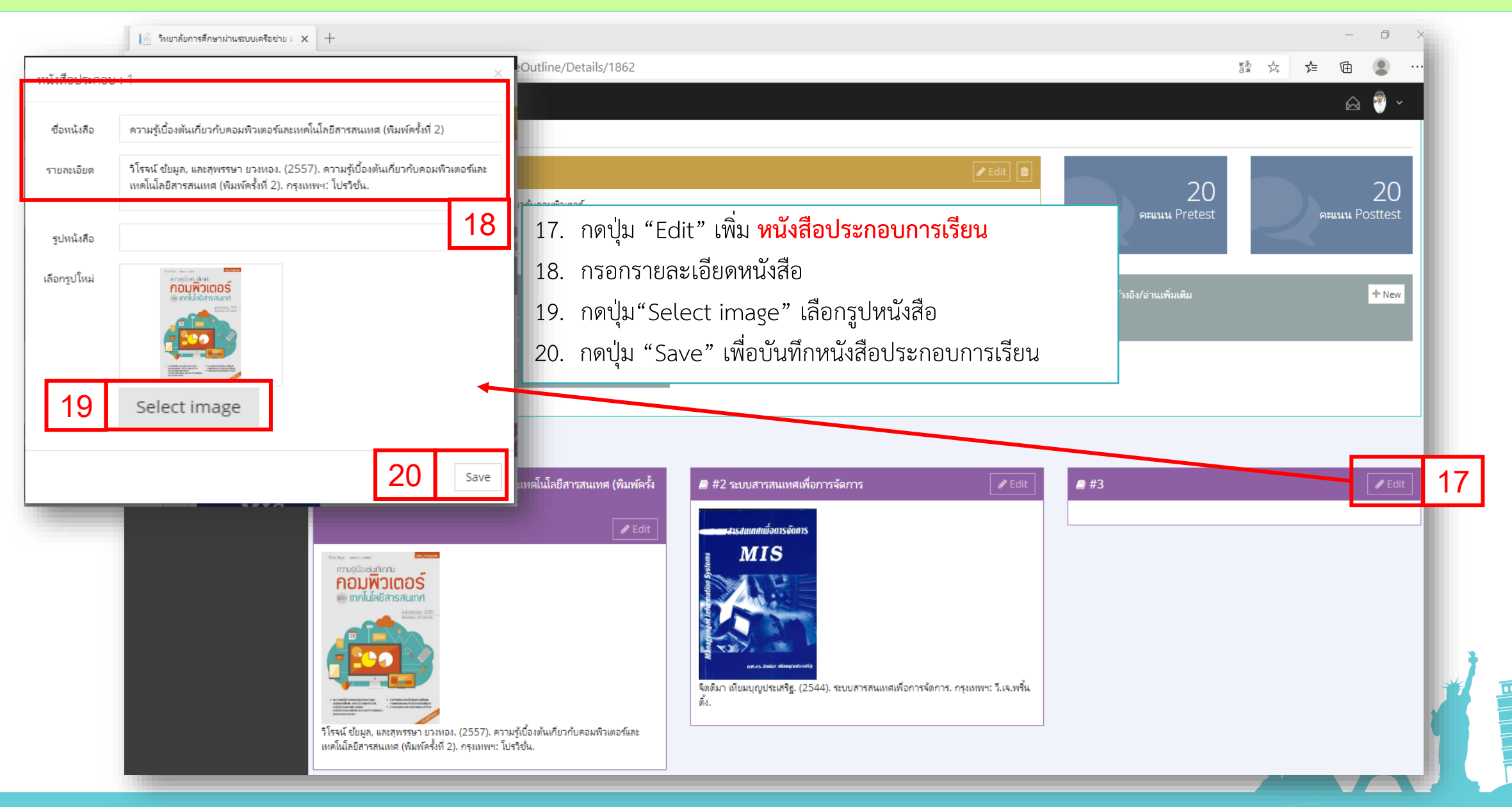

Nation University ມເກເວັກຍາງສັຍເບຣົບ

| 📙 วิทยาลัยการดึกษาม่านระบบเตรือข่าย ม 🗙                           | < +                |                           |                  |                   |                |      |               |         | -   | đ       | ×     |
|-------------------------------------------------------------------|--------------------|---------------------------|------------------|-------------------|----------------|------|---------------|---------|-----|---------|-------|
| $\leftarrow$ $\rightarrow$ $\circlearrowright$ $\bigcirc$ Not sec | cure   ntu-cyberu. | xtrathai.com/PageTeacher  |                  |                   |                |      |               | 萍       | ☆ @ |         |       |
| Nation University<br>มหาวิทยาลัยเมชั่น                            |                    |                           |                  |                   |                |      |               |         |     | n 🖑 ~   |       |
| 🎧 หน้าหลัก อาจารย์                                                | ₹ปีการศึกษา 3/0    | 62 • 2 ng [ 3/62 ]        | ] สถิติการใช้งาน | แฟ้มข้อมูลส่วนตัว | ข่าวสาร/ประกาศ |      |               |         |     |         |       |
| ระบบการเรียนการสอน                                                |                    |                           |                  |                   |                |      |               |         |     |         | a II. |
| 😥 จัดการสอน 🗸 🗸                                                   | 🎟 แสดงข้อมูล รา    | ยชื่อวิชาทีเปิดสอน [3/62] |                  |                   |                |      | 1             |         |     | Refresh | 4     |
| Course Outline                                                    | รหัสวิชา           | ชื่อวิชา                  | Section          | ช่วงเรีย          | น จำนวนนิสิต   | 3    | ารจัดการ      | การสื่อ | สาร |         | 18    |
| เทปการบรรยายเสริม                                                 | SCI1107            | คอมพิวเตอร์เบื้องต้น      | 1                | 1                 |                | 1/10 | E 💼 💷         |         | ۵   |         |       |
| คลังข้อสอบ                                                        |                    |                           |                  |                   |                | ฉัด  | ลการแผนการสอน |         |     |         | - 11  |
| 💱 จัดการข้อสอบ <                                                  | 🛍 ตารางการบรรย     | ยายเสริม - LIVE CLASS     |                  |                   |                |      |               |         |     | `       | ~     |
|                                                                   |                    |                           |                  |                   |                |      |               |         |     |         | 28    |
|                                                                   | น ตารางออนไลน์     | - ONLINE SCHEDULE         |                  |                   |                |      |               |         |     |         |       |
|                                                                   |                    |                           |                  |                   |                |      |               |         |     |         | - 11  |
|                                                                   | ใช่พบค้อยอ.คว      | กรางการปัตร์ ONUMESCHE    |                  |                   |                |      |               |         |     |         |       |
|                                                                   | เพพบบองพู่ถ ต      | 13 NOUVERIL - ONEINE SCHE | DOLL             |                   |                |      |               |         |     |         |       |
|                                                                   |                    |                           |                  |                   |                |      |               |         |     |         |       |
| 1. กดปุ่มเมน " <mark>หา</mark>                                    | น้ำหลัก อาจา       | ารย์"                     |                  |                   |                |      |               |         |     |         |       |
| ว เลือก "ปีการศึ                                                  | กเ⊎า" เพเาแ        | พียงรายวิชาที่เปิดใ       | ็บภาคเรียบที่ร   | <u>ୁ</u> ଥ୍ୟ ।    |                |      |               |         |     |         |       |
|                                                                   |                    |                           |                  | စပို              |                |      |               |         | - i |         | )     |
| <ol> <li>ภายาน 100 การ</li> </ol>                                 | <b>งแผนการสอ</b> ร | น                         |                  |                   |                |      |               |         |     | Ż       |       |
|                                                                   |                    |                           |                  |                   |                |      |               |         | Å   | 9       |       |
|                                                                   |                    |                           |                  |                   |                |      |               |         |     |         |       |

|                                                                                                    |                                                                                                 | - D           |
|----------------------------------------------------------------------------------------------------|-------------------------------------------------------------------------------------------------|---------------|
| Assignment: เพิ่ม ×                                                                                  | × ×                                                                                             | ¥ 🕀 🙎         |
| ห้วข้อ จงจัดทำคลั้ปแนะนำตัวแล้วอัพโหลดในกลุ่มเฟสของริชา 5                                            |                                                                                                 | 🖂 🏺 🗸         |
| รายละเอียด นิสิตใช้สมาร์ทโฟนบันทึกคลี้ปวีดีโอแนะนำตัวเอง ความยาวไม่เกิน 1 นาที แล้วอัพโหลด 6 ช่วง: 1 | ■ Information                                                                                   | 📢 แจ้งข่าวสาร |
|                                                                                                    | ผศ.บุรินทร์ รุจจนพันธุ์                                                                         |               |
| คะแนน 5 กำหนดส่ง 19/05/2020                                                                          | โทรศัพษ์ 0819927223<br>E-Mail burin_ruj@nation.ac.th<br>Social https://www.facebook.com/ajburin |               |
| เฟลขอมูล                                                                                             | หลักเกณฑ์ คะแนนเต็ม 100                                                                         | คะแนน         |
| เลือกไฟล์ Select file 9                                                                              | 450                                                                                             | % 45          |
| *** จำกัดขนาดของไฟล์ไม่เกิน 10 MB.                                                                   | การสอบกลางการ<br>รายงานประจำวิศา 150                                                            | ⅔ 15<br>% 15  |
|                                                                                                    | แบบฝึกห้ดห้ายหน่วยการเรียน 10'                                                                  | 96 10         |
|                                                                                                    | แบบทดสอบก่อนเรียน(pretest)-หลังเรียน(posttest) 10                                               | 96 10         |
| IU Save                                                                                              | การเข้าเรียนผ่านระบบเครือข่าย(e-Class) 59                                                       | 6 5           |
| กดปุ่ม "+Add" เพื่อเพิ่ม <b>Assignment (รายงานประจำวิชา)</b>                                         | 📽 Assignment (รายงานประจำวิชา)                                                                  | + Add         |
| กรอกหัวข้อรายงาน                                                                                     | ห้วข้อ คะแนน กำหนะ                                                                              | ลส่ง ไฟส์     |
| กรอกรายละเอียด                                                                                       | 1. จงจัดทำคลี้ปแนะนำด้วแล้วอัพโหลดในกลุ่มเฟสของวิชา 5 19/05/:                                   | 2020 📩        |
|                                                                                                    | 2. จงเขียน blog 10 10/05/.                                                                      | 2020 📥        |
| กรอกคะแนน                                                                                            |                                                                                                 |               |
| กำหนดวันที่ส่งรายงาน                                                                                 | 📽 Class Material (เอกสารประกอบการเรียน) 🗕 🕇 Add                                                 | ය 🕄 🕄 රංචා    |
| กดปุ่ม "Select file" เพื่อเลือกเอกสารคำสั่งการทำรายงาน                                               | ห้วข้อ ไฟ                                                                                       | ส์            |
| (Word, Excel, PowerPoint, PDF ขนาดไฟล์ต้องไม่เกิน 10 MB.)                                            | พรบ.คอมพิวเตอร์ 2550 📩                                                                          |               |
| ) กดป่น "Save" เพื่อบันทึกเอกสารประกอบการเรียน                                                       |                                                                                                 |               |

| [ วิทยาลัยการศึกษาเ          | ผ่านระบบเครือข่าย ม 🗙 🕂            |                                                                     |                   |          |                                                                      |                                       |                         |            | - 0 X         |
|------------------------------|------------------------------------|---------------------------------------------------------------------|-------------------|----------|----------------------------------------------------------------------|---------------------------------------|-------------------------|------------|---------------|
| $\leftarrow \rightarrow $ D  | Not secure   ntu                   | -cyberu.xtrathai.com/VirtualClass/PageTeacher/5822                  |                   |          |                                                                      |                                       |                         | ☆ 5=       | 🖻 😩 …         |
| Nation<br>มหาวิทยา           | <u>1 University</u><br>วิธัตณร์ม   |                                                                     |                   |          |                                                                      |                                       |                         |            | 🛆 🎅 🗸         |
| 🎧 หน้าหลัก อาจาร             | Class Materi                       | ລ! ເໜື່າ                                                            |                   |          | ×                                                                    |                                       |                         |            |               |
| ระบบการเรียนการสอง           | class Materia                      | LI, SFRM                                                            |                   |          |                                                                      |                                       |                         |            | 📢 แจ้งข่าวสาร |
| 🐯 จัดการสอน<br>Course Outlir | ห้วข้อ                             | พรบ.คอมพิวเตอร์ 2550                                                |                   |          | 12                                                                   | ผศ.บุรินทร์ รุจจนท์                   | ู่ <sup>1</sup> ันธุ์   |            |               |
| เทปการบรรยายเ                |                                    |                                                                     |                   |          |                                                                      | โทรศัพท์                              | 0819927223              |            |               |
|                              | ไฟล์ข้อมล                          |                                                                     |                   |          |                                                                      | E-Mail                                | burin_ruj@nation.ac.th  |            |               |
| คลังข้อสอบ                   | uni cegn                           |                                                                     |                   | <u> </u> |                                                                      | Social                                | https://www.facebook.co | om/ajburin |               |
| {ัวู} จัดการข้อสอบ           | เลือดไฟล์                          |                                                                     | Select file       | 13       |                                                                      |                                       | คะแนนเต่ม               | /5%        | ุดะแนน<br>45  |
|                              | 66107167461                        | 111 · · · · · · · · · · · · · · · · · ·                             | Selecenie         |          |                                                                      |                                       |                         | 15%        | 15            |
|                              |                                    | *** จากดขนาดของไฟล ไมเกน 10 MB.                                     |                   |          |                                                                      |                                       |                         | 15%        | 15            |
|                              |                                    |                                                                     |                   |          |                                                                      | 1924                                  |                         | 10%        | 10            |
|                              |                                    |                                                                     |                   |          |                                                                      | retest)-หลังเรียน(posttest)           |                         | 1 0%       | 10            |
|                              |                                    |                                                                     |                   | 14       | Save                                                                 | รือข่าม(e-Class)<br>(รายงานประจำวิชา) |                         | 5%         | 5<br>+ Add 2  |
| 11                           | ป่น "+∆dd" เพื่                    | อเพิ่ม เอกสารประกอบการเรียน                                         |                   |          | ห้วข้อ                                                               |                                       | คะแนเ                   | กำหนดส่ง   | ไฟส           |
| II. IIri                     | បុង កែលប សា                        |                                                                     |                   |          | <ol> <li>จงจัดทำคลิปแนะน้ำต่</li> <li>จงจัดทำคลิปแนะน้ำต่</li> </ol> | ทั่วแล้วอัพไหลดในกลุ่มเฟสของวิชา      | 5                       | 19/05/2020 | *             |
| 12. กรส                      | อกหัวข้อเอกสาร                     |                                                                     |                   |          | 2. 44100% DIOS                                                       |                                       | 10                      | 10/03/2020 |               |
| 13. กด <sup>ะ</sup><br>(\^   | ปุ่ม "Select file<br>/ord_Excel_Po | e" เพื่อเลือกเอกสารประกอบการเรีย<br>werPoint_PDF ขนาดไฟล์ต้องไม่เกิ | ยน<br>วัน 10 MB ) |          | <b>ଙ୍କ</b> Class Mater                                               | ial (เอกสารประกอบการ                  | เรียน)                  | + Add      | <b>11</b> Py  |
|                              |                                    |                                                                     | 16 10 100.)       |          | ห้วข้อ                                                               |                                       |                         | ไฟส์       |               |
| 14. กด                       | าปุ่ม "Save" เพิ่                  | อบันทิกเอกสารประกอบการเรียน                                         |                   |          | พรบ.คอมพิวเตอร์ 255                                                  | 0                                     |                         | *          |               |
|                              |                                    |                                                                     |                   |          |                                                                      |                                       |                         |            |               |

| 📔 วิทยาลัยการศึกษาม่านระบบเครือข่าย 🛛 🗙 🕂                                     | -                                                   |                      |          |        |                         |                            |                              |       | - 0         | ×        |
|-------------------------------------------------------------------------------|-----------------------------------------------------|----------------------|----------|--------|-------------------------|----------------------------|------------------------------|-------|-------------|----------|
| $\leftarrow$ $\rightarrow$ $\circlearrowright$ $\circlearrowright$ Not secure | ntu-cyberu.xtrathai.com/VirtualClass/PageTeacher/58 | 22                   |          |        |                         |                            | 玲                            | 5∕≡   | te 🙎        |          |
|                                                                               |                                                     |                      |          |        | 🤒 🖗 🗸                   |                            |                              |       | ය           | <b>~</b> |
|                                                                               |                                                     |                      |          |        | v                       |                            |                              |       |             |          |
| 🖀 หน้าแรก Page Teacher 👌 Virtual Class 🤌 ประ                                  | าาสข่าว News                                        |                      |          |        |                         |                            |                              | -     |             |          |
| 3/62                                                                          | 351003                                              | SCI1107              |          |        |                         |                            |                              | _     | 📢 แจ้งข่าวเ | 15       |
| ภาค / ปีการศึกษา                                                              | ผส.บุรินทร์ รุจจนพันธุ์                             | คอมพิวเตอร์เบื้องต้น |          |        | -                       | ผศ.บุรินทร์ รุจจนท่        | <b>ม</b> ันธุ์               |       |             |          |
|                                                                               |                                                     |                      |          |        |                         | โหรสัพท์                   | 0819927223                   |       |             |          |
| ⊞ แสดงข้อมูล ประกาศข่าว News                                                  |                                                     |                      |          |        | + Add 16                | E-Mail                     | burin_ruj@nation.ac.th       |       |             |          |
|                                                                               |                                                     |                      |          |        |                         | Social                     | https://www.facebook.com/ajb | urin  |             |          |
| ID ประกาศข่าว                                                                 |                                                     |                      | Show     | เข้าชม | วันที่ประกาศ            |                            | คะแนนเต็ม 100                |       | ดะแนน       |          |
| 278 นิสิตวิชา SCI1107 จะมี Live สดสรุปเนื้อหาก่อนสอบกล                        | างภาค พบกัน                                         |                      | <b>v</b> | 0      | 07/05/2020              |                            |                              | 45%   | 45          |          |
|                                                                               |                                                     |                      |          |        |                         |                            |                              | 1 596 | 15          |          |
|                                                                               |                                                     |                      | _        |        | แบบฝึกห้ดท้ายหน่วยการเร | ч                          |                              | 10%   | 10          |          |
|                                                                               |                                                     |                      |          |        | แบบทดสอบก่อนเรียน(pre   | ttest)-หลังเรียน(posttest) |                              | 10%   | 10          |          |
|                                                                               |                                                     |                      |          |        | ประกาศข่าว Nev          | ws : เพิ่ม                 |                              |       |             | ×        |
|                                                                               |                                                     |                      |          |        | 1                       |                            |                              |       |             |          |
| 15. กดบุม " <b>แจงขา</b>                                                      | วลาร์ เพอแจงขาวสารเหนสต                             |                      |          |        | ประกาศข่าว              |                            |                              |       |             | 17       |
| 16. กดปุ่ม "+Add'                                                             | ' เพื่อเพิ่มข่าวสาร                                 |                      |          |        |                         |                            |                              |       |             |          |
| 17 กรากรายละเอี้ย                                                             | าดข่าวสารที่วยแอ้งให้บิสิต                          |                      |          |        |                         |                            |                              |       |             |          |
|                                                                               | าคาก เข้าเข้าเข้าเข้าเข้าเข้าเข้าเข้าเข้าเข้า       |                      |          |        |                         | Show                       |                              |       |             | _        |
| 18. กดปุ่ม "Save"                                                             | เพื่อบันทึกข่าวสาร                                  |                      |          |        |                         |                            |                              |       |             |          |
|                                                                               | หน่วยการเรียน 2 : ความหมายของเทคโนโลยีสารสนเทศ      |                      |          |        | -                       |                            |                              |       |             |          |
|                                                                               | หน่วยการเรียน 3 : อินเทอร์เน็ต                      |                      |          |        |                         |                            |                              | 1     | 8           | Save     |
|                                                                               | หน่วยการเรียน 4 : ฟดสอบ                             |                      |          |        | พรบ.ดอมพิวเตอร์ 2550    |                            |                              | *     |             |          |
|                                                                               |                                                     |                      |          |        | 110.H0AT 10012000       |                            |                              |       |             |          |
|                                                                               |                                                     |                      |          |        |                         |                            |                              | _     |             |          |

#### กรณีจัดแผนการสอนเสร็จแล้ว 1. ส่งคลิ๊ป VOD ให้เลขาฯ 2. เลขาฯ ส่งคลิ๊ปขึ้น FTP แล้ว 3. งานไอที นำเข้า Cyber U 4. กรอกข้อมูลเชื่อมหัวข้อ 5. คลิ๊ปจะอยู่ใน e-Class

#### ← → C (i) Not secure ntu-cyberu.xtrathai.com/VirtualClass/PageTeacher/5822

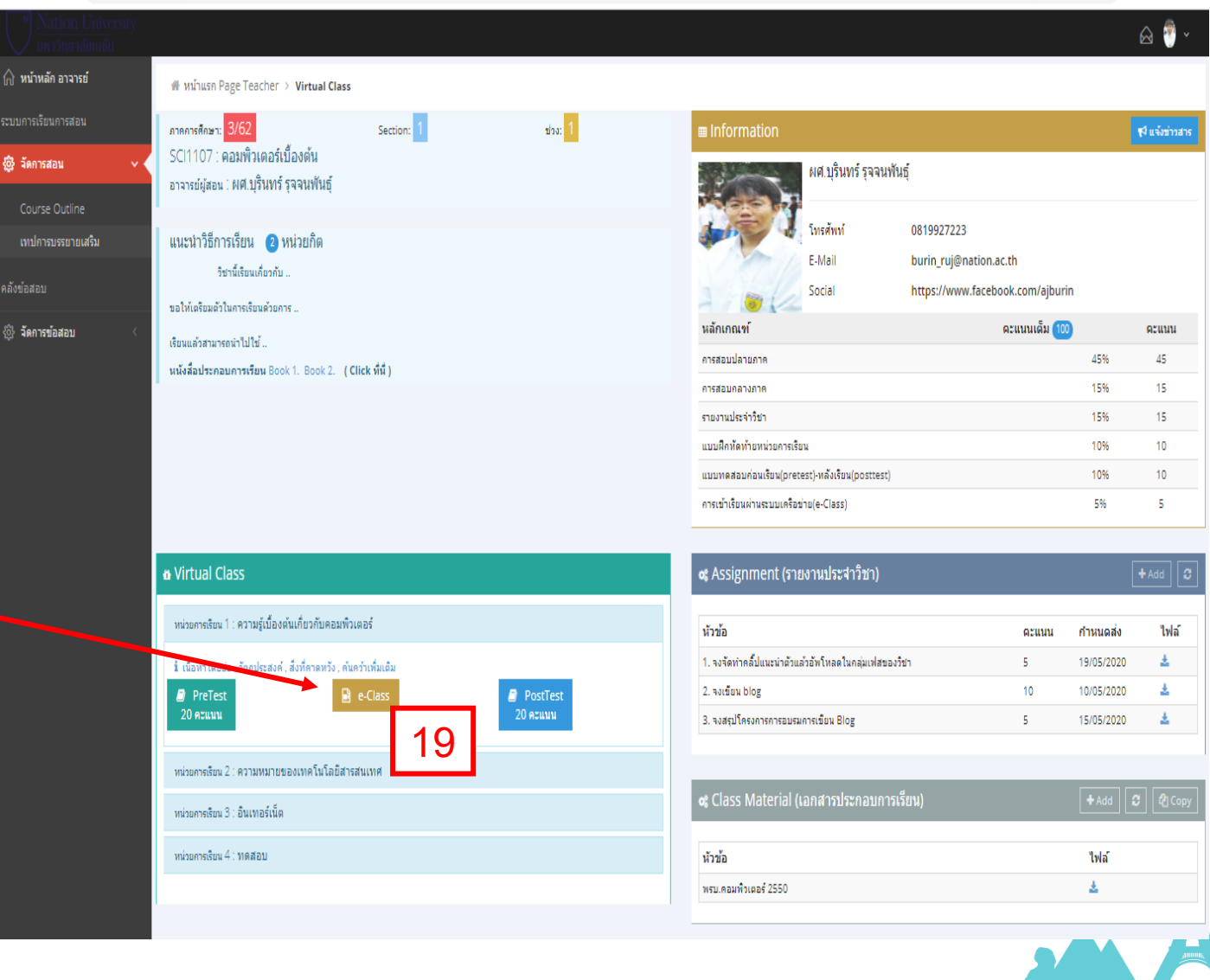

23

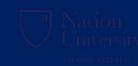

#### อาจารย์คลิ๊ก e-Class เพื่อตรวจสอบคลิ๊ปของตนเอง

#### thai.com/VirtualClass/PageTeacher/5822 หน่วยการเรียน 1 : ความรู้เบื้องต้นเกี่ยวกับคอมพิวเตอร์ Error loading player: No playable sources found หัวข้อการเรียน 🕕 จงจัดทำคลิ้ปแนะนำตัวแล้ว อัพโหลดในกลุ่มเฟสข<u>องวิชา</u> 2 test 20 หัวข้อ 1. จงจัดทำคลิ้ปแนะนำตัวแล้วอัพโหลดในกลุ่มเฟสของวิชา 2. จงเขียน blog 3. จงสรปโครงการการอบรมการเขียน Blog

#### 21 ntu-cyberu.xtrathai.com/VirtualClass/ **(i)** Not secure × Your connection to this site is not secure You should not enter any sensitive information on this site (for example, passwords or credit cards), because it could be stolen by attackers. Learn more ← С O Not secure ntu-cyberu.xtrathai.com/VirtualClass/PageTeacher/5822 23 To apply your updated settings to this site, reload this page Reload \* Flash Block (default) หน่วยการเรียน 1 : ความร์เบื้องต้นเกี่ยวกับคอมพิวเตอร์ 🗰 หน้าแรก Page Teache Block (default) ภาคการศึกษา: หัวข้อการเรียน SCI1107 : คอมพิวเตอ 🕸 จัดการสอน Allow Ф Cookies (14 in use) อาจารย์ผู้สอน : ผศ.บรินท 1) จงจัดทำคลิ์ปแนะนำตัวแล้ว Block AUTOIM แนะน่าวิธีการเรียน 🛛 🛛 2 test IMMUNO Site settings $\mathbf{z}$ หนังสือประกอบการเรียน

💮 จัดการสอน

25

#### ส่งแฟ้มข้อสอบ 4 ตัวเลือก ในรูปแฟ้ม Excel เพื่อ Import

#### 🚽 🗳 ד (°H ד 🖵

|     | File      | Home            | Inse                        | rt Pa  | ge Layout    | E Forr     | nulas       | Data        | Review |
|-----|-----------|-----------------|-----------------------------|--------|--------------|------------|-------------|-------------|--------|
|     |           | A28             |                             | · (=   | $f_{x}$      | Router     | มีหน้าที่ใ  | โด          |        |
| . A |           | A               |                             | В      | С            | D          | E           | F           | G      |
| 1   | QUESTI    | ON              |                             | ANSWER | CHOICE1      | CHOICE2    | CHOICE3     | CHOICE4     | RANDOM |
| 2   | สมองขอ    | งคอมพิวเตอร์    | คืออะไร                     | 4      | Disk         | Keyboard   | Mouse       | CPU         | 1      |
| з   | Resolut   | tion ของจอภา    | พ VGA มี                    | 2      | 800*1000     | 640*480    | 1024*800    | 640*400     | 1      |
| 4   | แฟ้มนาร   | เสกุล MDB เป็   | นของโปรเ                    | 4      | Word         | Excel      | PowerPoir   | Access      | 1      |
| 5   | Diskette  | e ทั่วไป ขนาด : | 3.5 น <mark>ิ้</mark> ว เกี | 3      | 1000 MB      | 1000 KB    | 1.44 MB     | 1.44 KB     | 1      |
| 6   | ต้องมีอุป | กรณ์ใด จึงจะเ   | ชื่อมต่อคร                  | 2      | Mouse        | Hub        | CPU         | Keyboard    | 1      |
| 7   | นามสกุล   | าใด เป็นของแพ้  | ไมที่มีภาพ                  | 3      | mid          | mp3        | avi         | wav         | 1      |
| 8   | เครื่อง H | ang ต้องกดปุ่ม  | มใดต่อไปนี่                 | 1      | Ctrl+Alt+D   | Ctrl+Delet | Ctrl+Break  | Scroll Loc  | 1      |
| 9   | Ctrl+V    | u Microsoft \   | Nord คือเ                   | 2      | Сору         | Paste      | Delete      | Visible     | 1      |
| 10  | ปุ่ม Star | t อยู่บนส่วนใด  |                             | 2      | Desktop      | Taskbar    | loon        | Help        | 1      |
| 11  | การกู้แท้ | ไมคืนจาก Rec    | ycle Bin                    | 1      | Restore      | Page Up    | Insert      | Backup      | 1      |
| 12  | บริการข   | 84 google.co    | m แบบใด                     | 1      | สืบค้นข้อมูล | ฟรีอีเมล   | แหล่งดาวน์โ | อีคอมเมิร์ส | 1      |
|     |           |                 |                             |        |              |            |             | _           |        |

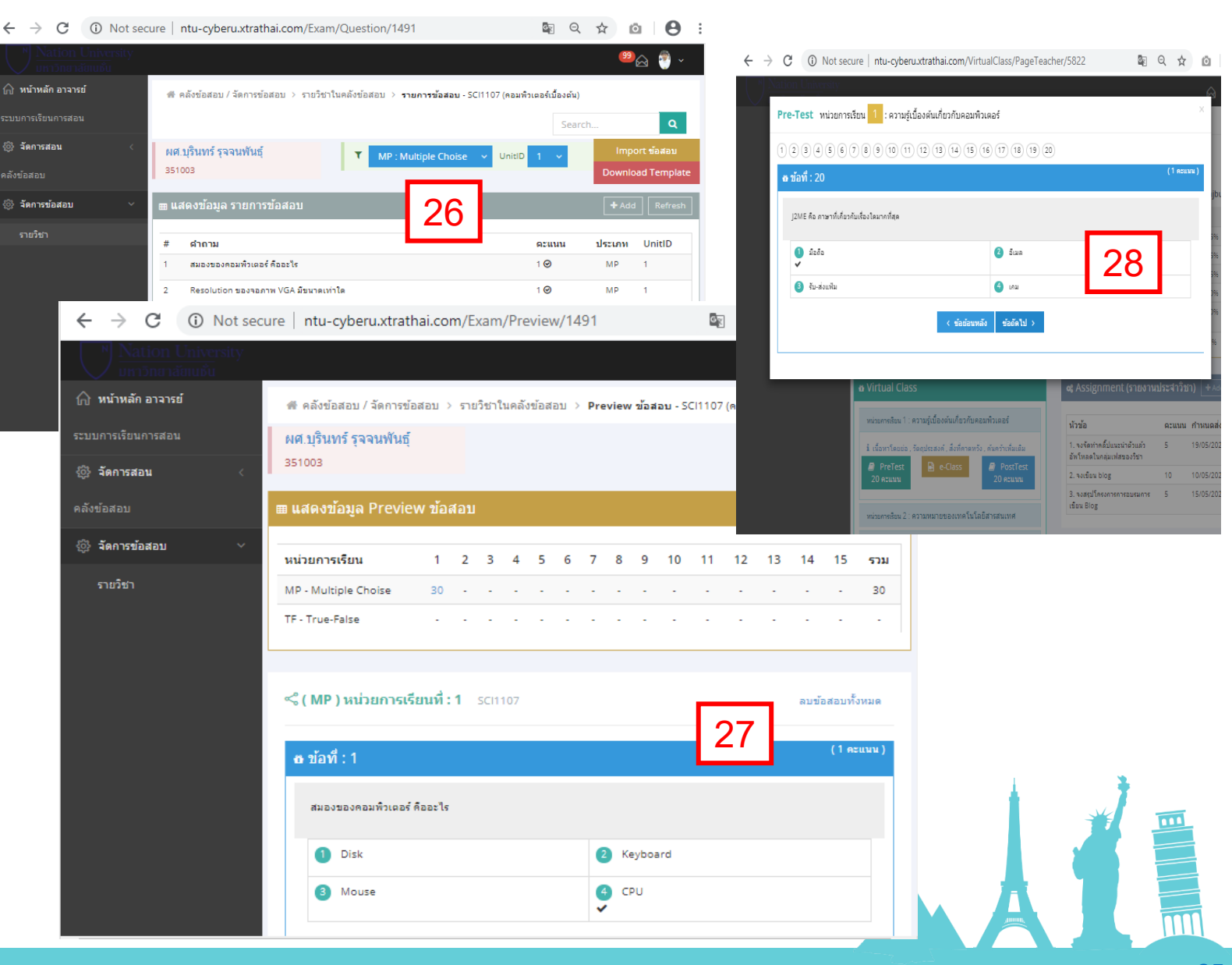

#### [5] บันทึกผลการส่งงานหรือตรวจรับงานของนิสิตในรายวิชา

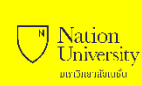

| 📄 วิทยาลัยการศึกษาม่านระบบเครือข่าย ม 🗙                           | +                              |                           |                      |                         |            |                  | - 6        | ×      |
|-------------------------------------------------------------------|--------------------------------|---------------------------|----------------------|-------------------------|------------|------------------|------------|--------|
| $\leftarrow$ $\rightarrow$ $\circlearrowright$ $\bigcirc$ Not sec | ure   ntu-cyberu.xt            | rathai.com/PageTeacher    |                      |                         |            |                  | 🌣 🖆 😫      |        |
| Nation University                                                 |                                |                           |                      |                         |            |                  |            | 🤊 ~    |
| 🏠 หน้าหลัก อาจารย์ 🕇                                              | ₹ปีการศึกษา 3/62               | 2 • 2 Ig [ 3/62 ]         | สถิติการใช้งาน แฟ้มร | ข้อมูลส่วนตัว ข่าวสาร/เ | ไระกาศ     |                  |            |        |
| ระบบการเรียนการสอน                                                | m แสดงข้อขอ ราย                | สื่อวิชานี่เปิดสวน [2/62] |                      |                         |            |                  |            | ofresh |
| {่ จัดการสอน <                                                    | ■ แถงงาบขมูถ 3 10 <sup>-</sup> |                           |                      |                         |            |                  | Ľ          |        |
| คลังข้อสอบ                                                        | รหัสวิชา                       | ชื่อวิชา                  | Section              | ช่วงเรียน               | จำนวนนิสิต | 3 <sub>การ</sub> | การสื่อสาร | _      |
| 🖏 จัดการข้อสอบ <                                                  | SCI1107                        | คอมพิวเตอร์เบื้องต้น      | 1                    | 1                       | 1 / 10     | C 🖬 💼 📖          | 🗰 🔳 👟 🎭    |        |
|                                                                   |                                |                           |                      |                         |            |                  |            | - 8    |
|                                                                   | 🛍 ตารางการบรรยา                | ายเสริม - LIVE CLASS      |                      |                         |            |                  |            | $\sim$ |
|                                                                   |                                |                           |                      |                         |            |                  |            |        |
|                                                                   | 🛯 ตารางออนไลน์ -               | ONLINE SCHEDULE           |                      |                         |            |                  |            | ~      |
|                                                                   |                                |                           |                      |                         |            |                  |            | _      |
|                                                                   | ไม่พบค้อบล ดาร                 | างออมไลน์ - ONLINE SCHEI  |                      |                         |            |                  |            | _      |
|                                                                   | 6477D D0461 0116               |                           | JOLL                 |                         |            |                  |            | _      |
|                                                                   |                                |                           |                      |                         |            |                  |            | _      |
| 1 200 41199                                                       | ນັ້ງແລ້ວ ວາວວ                  | ≂ຢ <sup>°</sup> "         |                      |                         |            |                  |            | -      |
| า. แผก์ทยาหิ <mark>ม</mark> า                                     | หาทิตเกิดเงา                   | 10                        |                      |                         |            |                  | 1          | *      |
| 2. เลือก "ปีการศึ                                                 | กษา"                           |                           |                      |                         |            |                  |            |        |
| 3. กดปุ่ม " <mark>บันทึก</mark>                                   | เผลการส่งงาเ                   | <b>پ</b> "                |                      |                         |            |                  |            |        |
|                                                                   |                                |                           |                      |                         |            |                  |            |        |
|                                                                   |                                |                           |                      |                         |            |                  |            |        |

#### [5] บันทึกผลการส่งงานหรือตรวจรับงานของนิสิตในรายวิชา

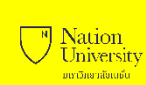

| 📔 วิทยาลัยการศึกษาม่านระบบเครือข่าย ะ 🗙                              | +                            |                                     |                                          |                          |                                      | -                             | ð X     |   |
|----------------------------------------------------------------------|------------------------------|-------------------------------------|------------------------------------------|--------------------------|--------------------------------------|-------------------------------|---------|---|
| $\leftarrow$ $\rightarrow$ $\circlearrowright$ $\bigcirc$ Not second | ure   ntu-cyberu.xtratł      | nai.com/PageTeacher/CheckA          | ssignment/5822                           |                          |                                      | ☆ 🖕 🖻                         | •       |   |
| Nation University<br>มหาวิทยาลัยเนชั่น                               |                              |                                     |                                          |                          |                                      |                               | 🗟 🎙 🗸   |   |
| 🎧 หน้าหลัก อาจารย์                                                   | 希 หน้าแรก อาจารย์ 👌 ป        | ในทึกผลการส่งงาน                    |                                          |                          |                                      |                               |         |   |
| ระบบการเรียนการสอน                                                   | 351003                       |                                     | SCI1107 3/62                             | 1 1                      | ▼ Assignment                         |                               | 4       |   |
| {0} จัดการสอน <                                                      | ผศ.บุรินทร์ รุจจนพันธุ์      |                                     | คอมพิวเตอร์เบื้องต้น                     |                          | จงจัดทำคลิปแนะนำตัวแ                 | ล้วอัพโหลดในกลุ่มเฟสของวิชา 🗸 |         |   |
| คลังข้อสอบ                                                           | ⊞ แสดงข้อมูล บันทึกผ         | ลการส่งงาน - <u>จงจัดทำคลิ้ปแนะ</u> | <u>นำตัวแล้วอัพโหลดในกลุ่มเฟสของวิชา</u> |                          |                                      |                               | Refresh |   |
| 💱 จัดการข้อสอบ <                                                     |                              | 4                                   |                                          |                          |                                      |                               |         | 1 |
|                                                                      | # รหัส                       | ชื่อนิสิต                           | สงวันที                                  | รายละเอียด               | รับงาน                               | วันตรวจง                      | าน      |   |
|                                                                      | #1 62999                     | นายทดสอบ ระบบ                       | 13/05/2020                               | 0 📢 ตรวจรับงาน           | สงคลิปแนะนั้นกับเอง 5                |                               |         |   |
|                                                                      | #2 62999                     | นายทดสอบ ระบบ                       | 13/05/2020                               | 13/05/2020 📷             | ทั้งหลีปประเทศ ที่ 10 ง <b>นั้</b> น | <b>- ·</b> 7                  |         |   |
| 4. คลิก 🔽 เพื่อเลื                                                   | ลือก <mark>Assignme</mark>   | ent ที่จะตรวจงาน                    |                                          |                          |                                      |                               |         |   |
| 5. คลิก 互 เพื่อด                                                     | าวน์โหลดงานขอ                | องนิสิตมาตรวจ (ถ้าง                 | านที่นิสิตส่งมาถูกต้อง ให้               | ทำข้อ 3 ต่อ หากไม่ถูกต้อ | องแจ้งให้นิสิตลบออกแล้ว              | ส่งงานใหม่)                   |         |   |
| 6. กดปุ่ม "ตรวจร้                                                    | ับงาน" ( <mark>ถ้าอาจ</mark> | ารย์กดปุ่ม "ตรวจรั                  | ับงาน" นิสิตจะไม่สามาร                   | ถลบงานที่ส่งแล้วออกได้   | í)                                   |                               |         |   |
| 7. กรณีอาจารย์ "                                                     | ตรวจรับงาน" จ                | เะแสดงเครื่องหมายผู                 | ถูก และ ว/ด/ปี และ รูปถั <sup>ุ</sup>    | งขยะแสดง                 |                                      |                               |         |   |
|                                                                      |                              |                                     |                                          |                          |                                      |                               | ,innut? | - |

27

#### [5] บันทึกผลการส่งงานหรือตรวจรับงานของนิสิตในรายวิชา

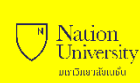

đ  $\times$ 📄 วิทยาลัยการศึกษาผ่านระบบเครือข่าย ม 🗙 🕂 \_ ← → C ③ Not secure | ntu-cyberu.xtrathai.com/VirtualClass/PageStudent/156093 Q 12 # หน้าแรก Page Student > e-Learning > Virtual Class 🖃 กระทู้ 🧠 Chat 🖂 ข้อความส่วนตัว 🎧 หน้าหลัก นิสิต <del>ນ່</del>າວ: 1 คะแนนเต็ม ภาคการศึกษา: 3/62 Section: 1 62999 : นายทดสอบ ระบบ ผศ.บรินทร์ รจจนพันธ์ 🎧 เทปการบรรยายเสริม 📽 SCI1107 คอมพิวเตอร์เบื้องต้น โทรศัพท์ 0819927223 🛷 แฟ้มข้อมูลส่วนตัว E-Mail burin\_ruj@nation.ac.th S FAQ Social https://www.facebook.com/ajburin แนะนำวิธีการเรียน 🛛 หน่วยกิต หลักเกณฑ์ ดะแนน ด่มือการใช้ระบบ วิชานี้เรียนเกี่ยวกับ .. ขอให้เตรียมตัวในการเรียนด้วยการ .. เรียนแล้วสามารถนำไปใช้ การสอบปลายภาค 45% 45 E-Book หนังสือประกอบการเรียน หนังสือ 1. หนังสือ 2. (Click ที่นี่) การสอบกลางภาค 15% 15 รายงานประจำวิชา 15% 15 E-Journal อ ห้องเรียนเสมือน - Virtual Class แบบฝึกทัดท้ายหน่วยการเรียน 10% 10 E-Material แบบทดสอบก่อนเรียน(pretest)-หลังเรียน(posttest) 10% 10 การเข้าเรียนผ่านระบบเครือข่าย(e-Class) 596 5 นิสิตส่งงานเรียบร้อยแล้ว 📽 Assignment (รายงานประสาวิชา) หัวข้อ ไฟล์ ส่งงาน ดะแนน กำหนดส่ง 1. จงจัดทำคลิ้ปแนะนำตัวแล้วอัพโหลดในกลุ่มเฟสของวิชา 19/05/2020 £ นิสิตยังไม่ส่งงาน 2. จงเขียน blog 10 10/05/202 15/05/2020 3. จงสรุปโครงการการอบรมการเขียน Blog 5 🕫 สถานะการส่งงาน นิสิตจะเห็นสถานะการส่งงานดังนี้ ส่งวันที่ หัวข้อ หมายเหต ตรวจงาน 1. จงจัดทำคลิ้ปแนะนำตัวแล้วอัพโหลดในกลุ่มเฟสของวิชา 13/05/2020 สงคลิ้ปแนะนำตัวเอง 🚽 13/05/2020 2. จงเขียน blog 13/05/2020 ataanu blog 📥 อาจารย์ตรวจงานเรียบร้อยแล้ว 📽 Class Material (เอกสารประกอบการเรื หัวข้อ ไฟล์ อาจารย์ยังไม่ตรวจงาน รบ.คอมพิวเตอร์ 2550 ± 🕫 ประกาศข่าว News นิสิตวิชา SCI1107 จะมี Live สดสรุปเนื้อหาก่อนสอบกลางภาค พบกัน. 07/05/2020 16:29:03

#### [6] บันทึกคะแนนของนิสิตในรายวิชา แบบทีละคน

| วิทยาลัยการศึกษาผ่านระบบเครือข่าย ม X                             | +                                                       |                                  |            |                  | - 0        | ×      |
|-------------------------------------------------------------------|---------------------------------------------------------|----------------------------------|------------|------------------|------------|--------|
| $\leftarrow$ $\rightarrow$ $\circlearrowright$ $\bigcirc$ Not sec | ire   ntu-cyberu.xtrathai.com/PageTeacher               |                                  |            |                  | 🏂 烽 🖻 💄 …  |        |
| Nation University                                                 |                                                         |                                  |            |                  | r 🖑 -      |        |
| 🏠 หน้าหลัก อาจารย์                                                | <b>▼ปีการศึกษา 3/62 ~ 2</b> าg [ 3/62 ] สถิติการ์ใช้งาน | แฟ้มข้อมูลส่วนตัว ข่าวสาร/ประกาศ |            |                  |            |        |
| ระบบการเรียนการสอน                                                | m                                                       | 1 1                              |            |                  | Defead     |        |
| 🐯 จัดการสอน 🗸 🗸                                                   | ั⊞ แสดงขอมูล รายขอวชาทเบดลอน [ 3/o∠ ]                   |                                  |            |                  | Refresh    | 4      |
| Course Outline                                                    | รหัสวิชา ชื่อวิชา Sect                                  | on ช่วงเรียน                     | จำนวนนิสิต | n <sup>-</sup> 3 | การสื่อสาร |        |
| เทปการบรรยายเสริม                                                 | SCI1107 คอมพิวเตอร์เบื้องต้น 1                          | 1                                | 1/10       | ☑ ≡ 💼 📖          | 🟥 🔲 🏡 🎭    |        |
| คลังข้อสอบ                                                        |                                                         |                                  |            | บันทึกตะแนน      |            |        |
| 🖏 จัดการข้อสอบ <                                                  | 🛍 ตารางการบรรยายเสริม - LIVE CLASS                      |                                  |            |                  |            | ~      |
|                                                                   |                                                         |                                  |            |                  |            |        |
|                                                                   | 🕶 ตารางออนไลน์ - ONLINE SCHEDULE                        |                                  |            |                  |            | $\sim$ |
|                                                                   |                                                         |                                  |            |                  |            |        |
|                                                                   | ไม่พบซ้อมล ดารางออนไลน์ - ONLINE SCHEDULE               |                                  |            |                  |            |        |
|                                                                   | <u>.</u>                                                |                                  |            |                  |            |        |
|                                                                   |                                                         |                                  |            |                  |            |        |
| 1. กดปุ่มเมนู " <mark>ห</mark> า                                  | ัาหลัก อาจารย์"                                         |                                  |            |                  |            |        |
| <br>2. เลือก "ปีการศึ                                             | )ใช่ๅ"                                                  |                                  |            |                  |            |        |
|                                                                   | . ⊂ .<br>⊇viigigi"                                      |                                  |            |                  |            |        |
| ว. เม่นมาก<br>ว. เม่น ว.                                          | ពី១                                                     |                                  |            |                  | . A 1      |        |

#### [6] บันทึกคะแนนของนิสิตในรายวิชา แบบทีละคน

| 📙 วิทยาลัยการศึกษาม่านระบบเครือข่าย ม 🗙 🕂                                                      | - 0                                                                                                    |
|------------------------------------------------------------------------------------------------|----------------------------------------------------------------------------------------------------|
| ← → ひ ▲ Not secure   ntu-cyberu.xtrathai.com/PageTeacher/EnterScore/5822                       | 語 🌣 🖕 🖻 🙁                                                                                                    |
| Nation University<br>มหาวิทยาลัยเบยน                                                           | ا الله 🖑 -                                                                                                    |
|                                                                                                | Search Q                                                                                                    |
| ระบบการเรียนการสอน SCI1107 3/62 1 1                                                            |                                                                                                    |
| ชัดการสอน                                                                                      |                                                                                                    |
| ดล้งข้อสอบ 🖽 แสดงข้อมูล บันทึกผลคะแนนนิสิต                                                     | 🕅 Import 🛓 🔀 Export 🛓 Refresh                                                                                                    |
| <ul> <li>จัดการข้อสอบ &lt;</li> <li>1.การเ</li> <li># รหัส ชื่อนิลิต</li> <li>ปลามะ</li> </ul> | 5.แบบหดสอบ 6.การเข้า<br>4.แบบ ก่อน เรียนผ่าน<br>ฝึกหัดท้าย เรียน(pretest)- ระบบเครือ<br>เอบ 2.การสอบ 3.รายงาน หน่วยการ หลัง ข่าย(e-<br>เาค กลางกาค ประจำวิชา เรียน เรียน(posttest) Class) รวม |
| 1 62999 ปบ 45<br>บันทึกคะแนน                                                                   | 0 15 15 15 13 10 8 10 7 5 4 100 47<br>บันทึกผลคะแนนนิสิด : 62999 นายทดสอบ ระบบ                                                                                                    |
|                                                                                                | 2.การสอบกลางภาด 15 15                                                                                                    |
| 1. นำเม้าส์ไปชี้ตรงรหัสนิสิต กดปุ่ม " <b>บันทึกคะแนน</b> "                                     | 3.รายงานประจำวิชา 13 15                                                                                                    |
| 2. กรอกคะแนนตามช่อง                                                                            | 4.แบบฝึกห้ดห้ายหน่วยการเรียน 8 10                                                                                                    |
| 3. กดปุ่ม "Save"                                                                               | 5.แบบทดสอบก่อน 7 10<br>เรียน(pretest)-หลัง<br>เรียน(posttest)                                                                                                    |
|                                                                                                | 6.การเข้าเรียนผ่านระบบเครือ 4 5<br>ข่าย(e-Class)                                                                                                    |
|                                                                                                | 2 Save 3                                                                                                    |

Nation University ມເກເວັກຍາກລັບເບຣົບ

#### [7] บันทึกคะแนนของนิสิตในรายวิชา ผ่าน Import

| 📄 วิทยาลัยการศึกษาผ่านระบบเครือข่าย ม 🗙                                         | +                                                        |                     |                                             |                                                                                                    | – 0 ×                                                                                                    |
|---------------------------------------------------------------------------------|----------------------------------------------------------|---------------------|---------------------------------------------|----------------------------------------------------------------------------------------------------|----------------------------------------------------------------------------------------------------|
| $\leftrightarrow$ $\rightarrow$ $\circlearrowright$ $\circlearrowright$ Not sec | re   ntu-cyberu.xtrathai.com/PageTeacher/EnterScore/5822 |                     |                                             |                                                                                                    | 5条 🏂 🖆 😩 …                                                                                                    |
| Nation University<br>มหาวิทยาลัยแมชั้น                                          |                                                          |                     |                                             |                                                                                                    | 🛆 🤭 ×                                                                                                    |
| 🎧 หน้าหลัก อาจารย์                                                              | 希 หน้าแรก อาจารย์ 👌 <b>บ้นทึกผลคะแนนนิสิต</b>            |                     |                                             |                                                                                                    | Search Q                                                                                                    |
| ระบบการเรียนการสอน                                                              | SCI1107 3/62 1 1                                         |                     |                                             |                                                                                                    |                                                                                                    |
| 💱 จัดการสอน <                                                                   | คอมพิวเตอร์เบื้องต้น                                     |                     |                                             |                                                                                                    |                                                                                                    |
| คลังข้อสอบ                                                                      | ⊞ แสดงข้อมูล บันทึกผลคะแนนนิสิต                          |                     |                                             |                                                                                                    | Import ▲ Export ▲                                                                                                    |
| 颂 จัดการข้อสอบ <                                                                | # รหัส ชื่อนิสิต                                         | 1.การสอบ<br>ปลายภาค | ี<br>2.การสอบ 3.รายงาน<br>กลางภาด ประจำวิชา | 5.แบบทดสอบ 6.การเข้า<br>4.แบบ ก่อน เรียนผ่าน<br>ฝึกห้ดท้าย เรียน(pretest)- ระบบเครือ<br>หน่วยการ หลัง ข่าย(e-<br>เรียน เรียน(posttest) Class)                                                                                                    | ราม                                                                                                    |
|                                                                                 | 1 62999 นายทดสอบ ระบบ                                    | 45 0                | 15 <b>15</b> 15 <b>13</b>                   | 10 8 10 7 5 4                                                                                                    | 100 47                                                                                                    |
| <ol> <li>1. กดปุ่มเมนู "Export"</li> <li>2. เปิดไฟล์รายชื่อนิสิตขึ้</li> </ol>  | ' ดาวน์โหลดรายชื่อนิสิตไฟล์ที่ได้จะ Excel<br>นมา         |                     |                                             | $\begin{array}{c c c c c c c c c c c c c c c c c c c $                                                                                                    | MyAns-228-55-14 (15,31 - Sand Same<br>Atto 6                                                                                        |
|                                                                                 |                                                          |                     |                                             | CD         F         C         D         E         F         G           1         A         B         C         D         E         F         G           2         fitnehmen : (A2-Section : 1 - Statuminătion : 1)         Image: Annotantia annotantian : 1         Image: Annotantiantian : 1         Image: Annotantiantiantiantiantiantiantiantiantiant | 2         J         K         L         N         0         P         R           4         3.1000000110100000000000000000000000000 |

4 100

87

62999

หายพดสอบ ระบบ

#### [7] บันทึกคะแนนของนิสิตในรายวิชา ผ่าน Import

|                                                                                                    | MyData-2020-05-14 10_05_31 - Excel                                                                                                    | Sign in 🖬 – 🗇 🗙                                                                                                    |
|----------------------------------------------------------------------------------------------------|----------------------------------------------------------------------------------------------------|----------------------------------------------------------------------------------------------------|
| F Save (Ctrl+S) e Insert Page Layouas Data                                                                                                    | Review View Help Q Tell me what you want to do                                                                                                    | , A Share                                                                                                    |
| $\bigwedge$ CutCalibri $11 \checkmark$ $\bigwedge$ A $\square$ Copy $\checkmark$ $\square$ $\square$ $\square$ $\square$ $\square$ Paste $\checkmark$ Format Painter $B$ $I$ $\square$ $\checkmark$ $\triangle$ $\checkmark$                                                     | = = w v ab Wrap Text<br>= = = ∞ v ab Wrap Text<br>= = = ∞ w ab Wrap Text<br>= = = ∞ w ab Wrap Text<br>= = = ∞ w ab Wrap Text<br>= = ∞ w ab Wrap Text<br>= ∞ w ab Wrap Text<br>= ∞ w | The sector of the sector of t |
| Clipboard 🖾 Font 🖾                                                                                                    | Alignment IS Number IS Styles                                                                                                    | Cells Editing A                                                                                                    |
| $\begin{array}{c ccccccccccccccccccccccccccccccccccc$                                                                                                    |                                                                                                    | · ·                                                                                                    |
| A         B         C           1         ตารางบันทึกผลคะแนนนิสิต         2           2         ปีการศึกษา : 3/62 -> Section : 1 -> ช่วงการเรียน : 1           3         รายวิชา : SCI1107 - คอมพิวเตอร์เบื้องต้น           4         อาจารย์ : 351003 - ผศ.บุรินทร์ รุจจนพันธุ์ | D     E     F     G     H     I     J     K     L     M     N       Image: Second second s                                                                                                    | O P Q R ▲                                                                                                    |
| 5     5       6     #       5     หัส       7     7       8     1       62999     นายทดสอบ ระบบ       9     -       10     -                                                                                                    | 1.การสอบปลายภาค         2.การสอบกลางภาค         3.รายงานประจำวิชา         แบบฝึกหัดท้ายหน่วยการเรียบก่อนเรียน(pretest)-หลังเรียข้าเรียนผ่า           คะแนนเต็ม         คะแนนที่ได้รับ         คะแนนเต็ม         คะแนนเต็ม         คะแนนที่ได้รับ         คะแนนที่ได้รับ           45         40         15         15         13         10         8         10         7                                                                                                    | านระบบเครือข่าย(e รวม<br>ม คะแนนที่ได้รับ คะแนนเต็ม คะแนนที่ได้รับ<br>5 4 100 87                                                                                                    |
| <ol> <li>ทำการกรอกคะแนนในช่อง "คะ</li> <li>ห้ามเปลี่ยนคะแนนในช่อง "คะเ</li> </ol>                                                                                                    | <mark>แนนที่ได้รับ</mark> " เท่านั้น<br><mark>เนนเต็ม</mark> " โดยเด็ดขาด<br>เของ Excel                                                                                                    | 5                                                                                                    |
| ที่โหลดมา เพราะจะทำให้ Impor<br>5. ในช่องของ " <b>รวม</b> " ห้ามใช้สูตรก<br>6. กดปุ่ม "Save" เพื่อบันทึกคะแน                                                                                                    | t เข้าระบบไม่ได้<br>ารคำนวณเด็ดขาด ต้องกรอกเท่านั้น<br>เนที่กรอก                                                                                                    |                                                                                                    |

#### [7] บันทึกคะแนนของนิสิตในรายวิชา ผ่าน Import

| 📄 วิทยาลัยการศึกษาผ่านระบบเครือข่าย I X 🕂                                                                                                    |                                                                                                    | - 0 X           |
|----------------------------------------------------------------------------------------------------|----------------------------------------------------------------------------------------------------|-----------------|
| $\leftarrow$ $\rightarrow$ $\circlearrowright$ Not secure   ntu-cyberu.xtrathai.com/PageTeach                                                                                                    | er/EnterScore/5822                                                                                                    | sa 🗚 🎓 🖻 🙁 …    |
| <ul> <li>Nation University<br/>บทาวิทยาล่ยเปล่ย</li> <li>ดิ หน้าหลัก อาจารย์</li> <li>๗ หน้าแรก อาจารย์ &gt; บันทึกผลดะแนนนิสิต</li> </ul>                                                                                     | บันทึกผลคะแนนนิสิด : นำคะแนนเข้าจากไฟล์ Excel                                                                                                    | Search Q        |
| ระบบการเรียนการสอน SCI1107 3/62 1 1<br>ญิงิ จัดการสอน <                                                                                                    | ไฟล์ตารางคะแนน เลือกไฟล์ 8                                                                                                    |                 |
| <ul> <li>(c) Open</li> <li>คลังข้อสอบ</li> <li>(c) → &lt; ↑ ↓ &gt; This PC &gt; Downloads</li> <li>(b) จัดการข้อสอบ</li> </ul>                                                                                                 | ✓ ♂ Search Downloads Save 12                                                                                                    | Import 2 7      |
| Quick access<br>↓ Quick access<br>↓ Today (1)<br>↓ Today (1)<br>↓ Today (1)<br>↓ Today (1)<br>↓ Today (1)<br>↓ Today (1)<br>↓ Desktop                                                                                          | Date modified       Туре       Size       4.แบบ       ก่อน       เรียนผ่าน         14/5/2563 10:05       Microst       10       5 KB       5 KB       15       13       10       8       10       7       5       4       1               | au<br>00 47 13  |
| <ul> <li>Documents</li> <li>Downloads</li> <li>Music</li> <li>Pictures</li> <li>Videos</li> <li>Local Disk (C:)</li> <li>Local Disk (D:)</li> <li>Local Disk (E:)</li> <li>Local Disk (F:)</li> <li>Local Disk (F:)</li> </ul> | <ul> <li>7. กดปุ่มเมนู "Import" เพื่อ Uploa</li> <li>8. กดปุ่มเลือกไฟล์ รายชื่อนิสิต</li> <li>9. เลือกห้องที่เก็บไฟล์รายชื่อนิสิต</li> <li>10. คลิกเลือกไฟล์รายชื่อนิสิต</li> <li>11. กดปุ่ม "Open"</li> <li>12. กดปุ่ม "Savo"</li> </ul> | ad รายชื่อนิสิต |
| File name: MyData-2020-05-14 10_05_31                                                                                                    |                                                                                                    | นนิสิต          |

#### [8] สถิติต่าง ๆ ของนิสิตในรายวิชา

|     |                             |    | -            | ٥ | ×        |  |
|-----|-----------------------------|----|--------------|---|----------|--|
| R D | $\vec{\mathcal{V}}_{+}^{A}$ | ∱≡ | Ē            |   |          |  |
|     |                             |    | $\bigotimes$ | ۰ | <b>^</b> |  |
|     |                             |    |              |   |          |  |
|     | -                           | -  |              | _ |          |  |

| $\leftrightarrow$ $\rightarrow$ $\circlearrowright$ $\bigcirc$ Not sec | ure   ntu-cyberu. | xtrathai.com/PageTeacher     |                     |                       |            |           |                       | 출 🏂 🏂      | 🖻 🙎     |
|------------------------------------------------------------------------|-------------------|------------------------------|---------------------|-----------------------|------------|-----------|-----------------------|------------|---------|
| <u>Nation University</u><br>มหาวิทยาลัยเมชั่น                          |                   |                              |                     |                       |            |           |                       |            | 🗟 🏺 ~   |
| การเร็มนการสาน                                                         | ₹ปีการศึกษา 3/6   | 52 × 2 ng [ 3/62 ]           | สถิติการใช้งาน แฟ้ม | ข้อมูลส่วนตัว ข่าวสาร | /ประกาศ    |           |                       |            |         |
|                                                                        | 🎟 แสดงข้อมูล รา   | ยชื่อวิชาที่เปิดสอน [ 3/62 ] |                     |                       |            |           |                       |            | Refresh |
| Course Outline                                                         | รห้สวิชา          | ชื่อวิชา                     | Section             | ช่วงเรียน             | จำนวนนิสิต | การจัดก 3 |                       | การสื่อสาร |         |
| เทปการบรรยายเสริม                                                      | SCI1107           | คอมพิวเตอร์เบื้องต้น         | 1                   | 1                     | 1 / 10     | 6 2 1     | 1                     | 🗎 🗖 💊 🎕    |         |
| คลังข้อสอบ                                                             |                   |                              |                     |                       |            |           | สถิติต่างๆของผู้เรียน |            |         |
| 💱 จัดการข้อสอบ <                                                       | 🛱 ตารางการบรระ    | ขายเสริม - LIVE CLASS        |                     |                       |            |           |                       |            | ^       |
|                                                                        |                   |                              |                     |                       |            |           |                       |            |         |
|                                                                        | 🛍 ตารางออนไลน์    | - ONLINE SCHEDULE            |                     |                       |            |           |                       |            | $\sim$  |
|                                                                        |                   |                              |                     |                       |            |           |                       |            |         |
|                                                                        | ไม่พบข้อมูล ดา    | เรางออนไลน์ - ONLINE SCHEDU  | LE                  |                       |            |           |                       |            |         |
|                                                                        |                   |                              |                     |                       |            |           |                       |            |         |

- กดปุ่มเมนู "**หน้าหลัก อาจารย์**" 1.
- เลือก "ปีการศึกษา" 2.

📔 วิทยาลัยการศึกษาผ่านระบบเครือข่าย ะ 🗙 🕂

กดปุ่ม **"สถิติต่าง ๆ ของผู้เรียน**" 3.

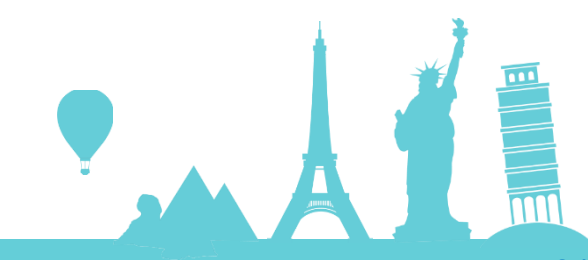

## [8] สถิติต่าง ๆ ของนิสิตในรายวิชา

| 📄 วิทยาลัยการศึกษาม่านระบบเตรือข่าย ม 🗙    | +                                                          |                               |                                                                                                    |                                     |                                                                                    |                                    |                              | - 0                     | ×   |
|--------------------------------------------|------------------------------------------------------------|-------------------------------|----------------------------------------------------------------------------------------------------|-------------------------------------|------------------------------------------------------------------------------------|------------------------------------|------------------------------|-------------------------|-----|
| $\leftarrow$ $ ightarrow$ $\odot$ Not secu | ire   ntu-cyberu.xtrathai.com/PageTeacher/StudentStat/5822 |                               |                                                                                                    |                                     |                                                                                    | din .                              | ,<br>≽⊊ <b>5</b> =           | œ 🌒                     |     |
| Nation University<br>มหาวิทยาลัยเมชั้น     |                                                            |                               |                                                                                                    |                                     |                                                                                    |                                    |                              | ፼ 🖗                     | ¥   |
| 🎧 หน้าหลัก อาจารย์                         | 希 หน้าแรก อาจารย์ 👌 <b>รายงานสถิติ</b>                     |                               |                                                                                                    |                                     |                                                                                    | Search.                            |                              | ٩                       |     |
| ระบบการเรียนการสอน                         | SCI1107 3/62 1 1                                           |                               |                                                                                                    |                                     |                                                                                    |                                    |                              |                         |     |
| 🐯 จัดการสอน 🗸 🗸                            | คอมพิวเตอร์เบื้องต้น                                       |                               |                                                                                                    |                                     |                                                                                    |                                    |                              |                         | _   |
| Course Outline                             | ⊞ แสดงข้อมูล รายงานสถิติ                                   |                               |                                                                                                    |                                     |                                                                                    |                                    | Export                       | <b>6</b>                |     |
| เทปการบรรยายเสริม                          |                                                            |                               |                                                                                                    |                                     |                                                                                    |                                    |                              |                         | -11 |
|                                            | # รห้ส ชื่อนิสิต                                           | การนับเวลาเรียน               | ч <u> </u>                                                                                                    |                                     | ผลการทดสอบ                                                                         | 5                                  |                              | ส่งงา                   | าน  |
| คลังข้อสอบ                                 |                                                            | หน่วยที่ / เวลาเข้าเรียน / ผ่ | คิดเป็น(%)                                                                                                    | Pre                                 | eTest / PostTest                                                                   | 0                                  |                              |                         |     |
| {o͡͡3 จัดการข้อสอบ <                       | 1 62999 นายทดสอบ ระบบ                                      | File                          | e Home Insert Page Lay                                                                                                    | rout Formulas Data                  | Review View Help (                                                                 | M                                  | yData-2020-05-14 14_4        | 9_12 - Excel            |     |
|                                            |                                                            | Past                          | Calibri                                                                                                    | $11 \sim A^* A^* \equiv$            | = = ≫ + c, Wrap Tex                                                                | t General                          | Conditional                  | Format as Neutr         | a   |
|                                            |                                                            | -                             | Format Painter     Clipboard                                                                                                    | Font IS                             | Alignment                                                                          | Number                             | Formatting                   | Table *                 |     |
|                                            |                                                            | D29                           | → · · · · · · · · · · · · · · · · · · ·                                                                                          | c                                   | D F F                                                                              | G H                                |                              | К                       |     |
|                                            |                                                            | 1 5<br>2 11<br>3 5<br>4 2     | ายงานสถิติ<br>ใการศึกษา : 3/62 -> Section : 1 -> '<br>ายวิชา : SCI1107 - คอมพิวเตอร์เป็ะ<br>เาจารย์ : 351003 - ผศ.บุรินทร์ รุจจน | ช่วงการเรียน : 1<br>เงต้น<br>พันธุ์ | 7                                                                                  |                                    |                              |                         | r   |
| 4. แสดง " <mark>การนับเวล</mark> า         | าเรียน"                                                    | 5 1<br>6 #<br>7<br>8 1        | นทออกรายงาน : inursday, May 1<br>รหัส ชื่อนิสิต<br>                                                                              | .4, 2020 2:49:12 PM<br>สอบ ระบบ     | การนับเวลาเรียน<br>หน่วยที่ เวลาเข้าเรียน<br>1 0:00:00 0:00:00                     | ผ<br>คิดเป็น(%) PreTest<br>0.00 0  | ลการทดสอบ<br>PostTest<br>0 0 | ส่งงาน<br>t<br>0 ไม่ครบ |     |
| 5. แสดง ผลการทดสอ                          | บ PreTest / PostTest                                       | 9<br>10<br>11<br>12           |                                                                                                    | 5                                   | 2 0:00:00 0:00:00<br>3 0:00:00 0:00:00<br>4 0:00:00 0:00:00<br>F3M 0:00:00 0:00:00 | 0.00 0<br>0.00 0<br>0.00 0<br>0.00 | 0 0<br>0 0<br>0 0            | 0 0 0 0                 |     |
| 6. กดปุ่ม "Export" เจ                      | งื่อดาวน์โหลดรายงานเป็นไฟล์ Excel ตามหมายเลข 7             | 12<br>14<br>15<br>16          |                                                                                                    |                                     |                                                                                    |                                    |                              |                         |     |
|                                            |                                                            | 13<br>17<br>18                |                                                                                                    |                                     |                                                                                    |                                    |                              |                         |     |

| 📄 วิทยาลัยการศึกษาผ่านระบบเครือข่าย ม 🗙                           | +                     |                             |                |                           |            |           | -                   | o ×     |
|-------------------------------------------------------------------|-----------------------|-----------------------------|----------------|---------------------------|------------|-----------|---------------------|---------|
| $\leftarrow$ $\rightarrow$ $\circlearrowright$ $\bigcirc$ Not sec | cure   ntu-cyberu.xtr | rathai.com/PageTeacher      |                |                           |            |           | 讀 🏂 🖆 🖻             | • • •   |
| Nation University                                                 |                       |                             |                |                           |            |           |                     | 🄊 ~ 🌔   |
| 🎧 หน้าหล้ก อาจารข์                                                | ₹ปีการศึกษา 3/62      | • 2 ng [ 3/62 ]             | สถิติการใช้งาน | แฟ้มข้อมูลส่วนตัว ข่าวสาร | /ประกาศ    |           |                     |         |
| ระบบการเรียนการสอน                                                |                       | ชื่อธิสารซึ่งปัจสาวน [2/62] |                |                           |            |           |                     | Defrech |
| 🐯 จัดการสอน 🗸 🗸                                                   | ⊞ แลงเงขอมูล รายฯ     | ขยาขาทเบตลอน [ 5/02 ]       |                |                           |            |           |                     | Refresh |
| Course Outline                                                    | รหัสวิชา              | ชื่อวิชา                    | Section        | ช่วงเรียน                 | จำนวนนิสิต | การจัดการ | 3<br><sub>415</sub> |         |
| เทปการบรรยายเสริม                                                 | SCI1107               | คอมพิวเตอร์เบื้องต้น        | 1              | 1                         | 1/10       | 🕜 🗮 💼 🔟   | 🗎 🗖 👟               |         |
| คลังข้อสอบ                                                        |                       |                             |                |                           |            |           | Webboard            |         |
| {ن} จัดการข้อสอบ <                                                | 🛍 ตารางการบรรยา       | ยเสริม - LIVE CLASS         |                |                           |            |           |                     | ^       |
|                                                                   |                       |                             |                |                           |            |           |                     |         |
|                                                                   | ช ตารางออนไลน์ -      | ONLINE SCHEDULE             |                |                           |            |           |                     | $\sim$  |
|                                                                   |                       |                             |                |                           |            |           |                     | _       |
|                                                                   | ไม่พบข้อมูล ดารา      | างออนใลน์ - ONLINE SCHED    | ULE            |                           |            |           |                     |         |
|                                                                   |                       |                             |                |                           |            |           |                     |         |
|                                                                   |                       |                             |                |                           |            |           |                     |         |

- กดปุ่มเมนู "หน้าหลัก อาจารย์"
- 2. เลือก "ปีการศึกษา"
- 3. กดปุ่ม "Webboard"

| 🔝 ริทยาลับการศึกษาผ่านระบบเครือข่าย ะ 🗙 🕂                                       |                                              |                            | – 0 ×     |   |
|---------------------------------------------------------------------------------|----------------------------------------------|----------------------------|-----------|---|
| ← → ひ ▲ Not secure   ntu-cyberu.xtrathai.com/BoardTopic/PageTeacher,            | 5822                                         | ਵ ਨੇ<br>ਹੋ ਸ               | 🗴 🗲 🖻 😩 … |   |
| Nation University<br>มหาวิทยาลัยแต้น                                            |                                              |                            | 🤓 🔬 🧳 🗸   |   |
| ณิ หน้าหลัก อาจารย์ ∰ หน้าแรก Page Teacher → Webboard                           | : เพิ่ม                                      | ×                          |           |   |
| ระบบการเรียนการสอน 3/62 หัวข้อ                                                  | แนะน่าดัว 5                                  | ค้นหา                      |           |   |
| <ul> <li>ชัง จัดการสอน</li> <li>ภาค / ปีการศึกษา</li> <li>รายละเอียด</li> </ul> | นิสิตแนะน่าตัว ด้วยการกรอกรหัส ชื่อ สกุล และ | 🔲 แสดง เฉพาะ ที่ยั่งไม่ตอบ |           |   |
| Course Outline 🗰 แสดงข้อมูล Webboard                                            | 0                                            | <i>"</i>                   | +Add 4    |   |
| เหปการบรรยายเสริม<br>คลังข้อสอบ                                                 |                                              | ม ตอบ วันทีโพสต์           |           |   |
| <ul> <li>จัดการข้อสอบ</li> <li>โดย</li> <li>E-Mail</li> </ul>                   | เลือกรูปภาพ 7<br>351003 [351003]             |                            |           |   |
| 4. กดปุ่ม "+Add" เพื่อเพิ่ม <mark>กระทู้</mark>                                 |                                              |                            |           |   |
| 5. กรอกหัวข้อกระทู้                                                             |                                              |                            |           |   |
| 6. กรอกรายละเอียด                                                               |                                              |                            |           | 1 |
| 7. กดปุ่ม "Select file" เพื่อเลือกรปภาพประกอบ                                   |                                              |                            |           | Ī |
| 8. กดปุ่ม "Save" เพื่อบันทึกกระทู้                                              |                                              |                            |           |   |

| 📔 วิทยาลัยการศึกษาม่านระบบเครือข่าย ะ 🗙    | +                                        |                                      |        |                |                        | – 0 ×                |
|--------------------------------------------|------------------------------------------|--------------------------------------|--------|----------------|------------------------|----------------------|
| $\leftarrow$ $ ightarrow$ $\odot$ Not secu | ire   ntu-cyberu.xtrathai.com/BoardTo    | ppic/PageTeacher/5822                |        |                | 坛                      | ≴ @ 😩 …              |
| Nation University<br>มหาวิทยาลัยเนชั้น     |                                          |                                      |        |                |                        | 99 <sub>6</sub>      |
| 🏠 หน้าหลัก อาจารย์                         | 🏶 หน้าแรก Page Teacher > Webboard        |                                      |        |                |                        |                      |
| ระบบการเรียนการสอน                         | 3/62                                     | SCI1107                              |        | ค้นหา          |                        |                      |
| 🐯 จัดการสอน 🗸 🗸                            | ภาค / ปีการศึกษา                         | คอมพิวเตอร์เบื้องต้น                 |        | แสดง เฉพาะ     | ที่ยังไม่ตอบ           |                      |
| Course Outline                             | 🎟 แสดงข้อมูล Webboard                    |                                      | Г      |                | 11                     | + Add Refresh        |
| เทปการบรรยายเสริม                          |                                          |                                      | L      |                | 11                     |                      |
| คลังข้อสอบ                                 | ID กระทู้                                | รายละเอียด                           | รูปภาพ | เข้าชม ตอบ วัน | มที่โพสต์<br>เอร เวอวอ |                      |
| <์ั้} จัดการข้อสอบ <                       | 1806 แนะนาตว<br>โดย: 351003 [351003]     | นสตแนะนาตว ดวยการกรอกรหส ขอ สกุล และ |        | 5 1 07         | /05/2020               | 🔁 เข้าไปตอบกระมู่ 12 |
|                                            |                                          |                                      |        |                |                        |                      |
| 9. แสดงจำนวนผู้เข้าชม                      | l                                        |                                      |        |                |                        |                      |
| 10. แสดงจำนวนผู้ตอบ                        | กระทู้                                   |                                      |        |                |                        |                      |
| 11. แสดงวันที่ตั้งกระทู้                   |                                          |                                      |        |                |                        | 1 3                  |
| 12. กดปุ่ม " <b>เข้าไปตอ</b> เ             | <mark>มกระทู้</mark> " เพื่ออ่านหรือตอบก | ระทู้                                |        |                |                        |                      |
|                                            |                                          |                                      |        |                | * <b>.</b>             | AL                   |

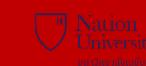

| โล้ ริทยาลัยการศึกษาผ่านระบบเครือข่าย ม X                          | +                                                                                     |                  | – 0 ×              |    |
|--------------------------------------------------------------------|---------------------------------------------------------------------------------------|------------------|--------------------|----|
| $\leftarrow$ $\rightarrow$ $\circlearrowright$ $\bigcirc$ Not secu | re ntu-cyberu.xtrathai.com/BoardDetail/PageTeacher/1806                               | \$×4 <b>\$</b> ≡ | 🖻 😩 …              |    |
| Nation University<br>มหาวิทยาลัยเมชั่น                             |                                                                                       |                  | <sup>∞</sup> ⊳ 🤌 ~ |    |
| 🎧 หน้าหล้ก อาจารย์                                                 | 希 หน้าแรก Page Teacher > หัวข้อกระหู้ > ตอบข้อกระหู้ - SCI1107 (ดอมพิวเตอร์เบื้องต้น) |                  |                    |    |
| ระบบการเรียนการสอน                                                 | 📢 หัวข้อ: แนะนำตัว                                                                    |                  | + ตอบกระทู้        | 14 |
| <ul> <li>ชี้สิ่งสุดการสอน</li> </ul>                               |                                                                                       |                  |                    |    |
| Course Outline                                                     | นิสัตแนะนำตัว ด้วยการกรอกรหัส ชื่อ สกุล และ                                           |                  |                    |    |
| เทปการบรรยายเสริม                                                  | MIS                                                                                   |                  |                    |    |
| คลังข้อสอบ                                                         |                                                                                       |                  |                    |    |
| 💱 จัดการข้อสอบ <                                                   |                                                                                       |                  |                    |    |
|                                                                    | 🖻 ตอบกระทั                                                                            |                  |                    |    |
|                                                                    |                                                                                       |                  |                    |    |
|                                                                    | 62999 [62999] at 14/05/2020<br>62999 หายทดสอบ                                         |                  |                    |    |
|                                                                    |                                                                                       |                  |                    |    |
|                                                                    | 13                                                                                    |                  |                    |    |
|                                                                    |                                                                                       |                  | _                  |    |
| 13. ผู้ตอบกระทู้                                                   |                                                                                       |                  | 1                  |    |
| 14 ตอบกระท้                                                        |                                                                                       |                  |                    |    |
|                                                                    |                                                                                       |                  |                    |    |
|                                                                    |                                                                                       |                  |                    |    |
|                                                                    |                                                                                       |                  |                    |    |

#### [10] Chat Room สนทนากับนิสิตในรายวิชา

| 📔 วิทยาลัยการดึกษาม่านระบบเครือข่าย ม 🗙      | +                              |                                                        |                        |                      |            |           |                 | - 0 ×            |   |
|----------------------------------------------|--------------------------------|--------------------------------------------------------|------------------------|----------------------|------------|-----------|-----------------|------------------|---|
| $\leftarrow$ $ ightarrow$ $\bigcirc$ Not sec | cure   ntu-cyberu              | u.xtrathai.com/PageTeacher                             |                        |                      |            |           | 5Å⊊ <b>5Å</b> ≡ | 🖻 😩 ···          |   |
| Nation University<br>มหาวิทยาลัยเมชั่น       |                                |                                                        |                        |                      |            |           |                 | ~ 🥐 🗠            |   |
| ก หน้าหลัก อาจารย์                           | ₹ปีการศึกษา 3                  | 1 <b>/62 · 2</b> ng [ 3/62 ]                           | สถิติการใช้งาน แฟ้มข้อ | มูลส่วนตัว ข่าวสาร/บ | ประกาศ     |           |                 |                  |   |
| ระบบการเรียนการสอน<br>                       |                                | าายชื่อวิชาที่เปิดสอน [3/62]                           |                        |                      |            |           |                 | Refresh          |   |
| 😳 จัดการสอน <                                |                                |                                                        |                        |                      |            |           | 3               | 1                |   |
| คลังข้อสอบ                                   | รหัสวิชา                       | ชื่อวิชา                                               | Section                | ช่วงเรียน            | จำนวนนิสิต | การจัดการ | กป              |                  |   |
| 💱 จัดการข้อสอบ <                             | SCI1107                        | คอมพิวเตอร์เบื้องต้น                                   | 1                      | 1                    | 1/10       | C 📰 🛄     | 🟥 🗖 💊           | <b>*</b> @       |   |
|                                              |                                |                                                        |                        |                      |            |           |                 | Chat room        |   |
|                                              | 🛍 ตารางการบร                   | รยายเสริม - LIVE CLASS                                 |                        |                      |            |           |                 | ~                |   |
|                                              | ✓ SCI1107 คอะ                  | มพิวเตอร์เบื้องต้น ผู้บรรยาย: ผ <b>ส.บุรินทร์ รุ</b> จ | จนพันธุ์               |                      |            |           | I               | 15/05/2563       |   |
|                                              | หัวข้อ: ดวามรุ<br>บรรยายจาก: ม | รู้เบื้องต้นเกี่ยวกับคอมพิวเตอร์<br>มหาวิทยาลัยเนชั่น  |                        |                      |            |           |                 | 10.00 - 12.00 u. |   |
|                                              |                                |                                                        |                        |                      |            |           |                 |                  |   |
|                                              | 🛍 ตารางออนไลร                  | น์ - ONLINE SCHEDULE                                   |                        |                      |            |           |                 | ~                |   |
|                                              |                                |                                                        |                        |                      |            |           |                 |                  |   |
|                                              | ไม่พบข้อมูล ด                  | ดารางออนไลน์ - ONLINE SCHE                             | DULE                   |                      |            |           |                 |                  |   |
|                                              |                                |                                                        |                        |                      |            |           |                 |                  |   |
|                                              | 97 97<br>97 97                 |                                                        |                        |                      |            |           |                 |                  |   |
| 1. กดปุ่มเมนู " <mark>หา</mark>              | น้าหลัก อาจ                    | ารย้"                                                  |                        |                      |            |           |                 | 1                | 3 |
| 2. เลือก "ปีการศึ                            | กษา"                           |                                                        |                        |                      |            |           |                 | 1                |   |
| 3. กดป่ม " <b>Chat</b>                       | room"                          |                                                        |                        |                      |            |           |                 |                  |   |
|                                              |                                |                                                        |                        |                      |            |           | Ψ               |                  |   |
|                                              |                                |                                                        |                        |                      |            |           |                 |                  |   |

Nation University ມເກເວັກຍາສັນເມຣົບ

#### [10] Chat Room สนทนากับนิสิตในรายวิชา

| 📔 วิทยาลัยการศึกษาผ่านระบบเครือข่าย ะ 🗙                                  | +                                                                                                    |                      |                            | - 0                  | × |
|--------------------------------------------------------------------------|----------------------------------------------------------------------------------------------------|----------------------|----------------------------|----------------------|---|
| $\leftarrow$ $\rightarrow$ $\circlearrowright$ $\blacktriangle$ Not secu | re   ntu-cyberu.xtrathai.com/PageTeacher/DoneChat/5822                                                                                                    |                      | <b>5</b> 4                 | ⊱ ⊡ 🙎                |   |
| Nation University                                                        |                                                                                                    |                      |                            | ي                    |   |
| 🏠 หน้าหลัก อาจารย์                                                       | 🕐 ออกจากระบบ กลับไปหน้าแรก อาจารย์ 🔸 <b>ห้องสนทนา</b>                                                                                                    |                      |                            |                      |   |
| ระบบการเรียนการสอน                                                       | 351003                                                                                                    | SCI1107 3/62 1 1     |                            |                      |   |
| {่อู้} จัดการสอน <                                                       | ผส.บุรินทร์ รุจจนพันธุ์                                                                                                    | คอมพิวเตอร์เบื้องต้น |                            |                      |   |
| คลังข้อสอบ                                                               | ♀ CHATS                                                                                                    |                      | วิชา : SCI1107 Section : 1 | 🕒 จบการสนทนา         | 5 |
| (2) จัดการข้อสอบ <                                                       | จริง         351003 at 14/05/2020 16:45:19<br>>>> เข้าร่ามการสนหนา เมื่อ : 16:45:20           จริง         351003 at 14/05/2020 16:45:37<br><<<< ออกจากการสนหนา เมื่อ : 16:45:38 |                      |                            |                      |   |
|                                                                          | Type a message here                                                                                                    |                      |                            | <ul> <li></li> </ul> | 4 |
|                                                                          | อาจารยมูสอน Online 11:34:11 - 11:34:41 ( "30 วินาที )                                                                                                    |                      |                            |                      | × |
| 4. ตอบ Chat นิสิต<br>5. ออกจากการสนทน                                    | า                                                                                                    |                      |                            |                      |   |

## [11] "FAQ" สำหรับบันทึกคำถามที่น่าสนใจ ที่พบบ่อย

| N                 | Na  |
|-------------------|-----|
| $\mathbf{\nabla}$ | ÎUn |
| $\sim$            |     |
|                   |     |

| 📔 วิทยาลัยการศึกษาม่านระบบเครือข่าย ม 🗙    | +                                                                                                    |                              |                       |            |           |          | - 0 >                          |
|--------------------------------------------|----------------------------------------------------------------------------------------------------|------------------------------|-----------------------|------------|-----------|----------|--------------------------------|
| $\leftarrow$ $ ightarrow$ $\odot$ Not secu | ure   ntu-cyberu.xtrathai.com/PageTea                                                                                       | cher                         |                       |            |           | 9, 🏂 🗲   | 🖻 😩 ··                         |
| Nation University                          |                                                                                                    |                              |                       |            |           |          | 🖂                              |
| ฏิ หน้าหลัก อาจารย์ 1                      | ⊺ปีการศึกษา 3/62 ∽ 2 g                                                                                                    | [ 3/62 ] สถิติการใช้งาน แฟ้ม | มข้อมูลส่วนตัว ข่าวสา | ร/ประกาศ   |           |          |                                |
| ระบบการเรียนการสอน                         | ⊞ แสดงข้อมล รายชื่อวิชาที่เปิดสอน [3                                                                                        | /62 ]                        |                       |            |           |          | Refresh                        |
| {่วู้} จัดการสอน <                         |                                                                                                    | -                            |                       |            |           |          |                                |
| คลังข้อสอบ                                 | รหัสวิชา ชื่อวิชา                                                                                                    | Section                      | ช่วงเรียน             | จำนวนนิสิต | การจัดการ | การสื่อส | 3                              |
| 💱 จัดการข้อสอบ <                           | SCI1107 คอมพิวเตอร์เบื้องต้น                                                                                                | 1                            | 1                     | 1 / 10     | ☞ Ξ 💼 📖   | 🛗 🗖 💊    | <b>1</b>                       |
|                                            |                                                                                                    |                              |                       |            |           |          | FAQ                            |
|                                            | 🕫 ตารางการบรรยายเสริม - LIVE CLAS                                                                                           | S                            |                       |            |           |          | ~                              |
|                                            | SCI1107 คอมพิวเตอร์เบื้องต้น ผู้บรรยาย: ผลง<br>หัวข้อ: ความรู้เบื้องต้นเกี่ยวกับคอมพิวเตอร์<br>บรรยายจาก: มหาวิทยาลัยเนชั่น | รินทร์ รุจจนพันธุ์           |                       |            |           | ß        | 15/05/2563<br>10.00 - 12.00 น. |
|                                            | 🕆 ตารางออนไลน์ - ONLINE SCHEDL                                                                                              | ILE                          |                       |            |           |          | ~                              |
|                                            | ไม่พบข้อมูล ดารางออนไลน์ - ONLINE                                                                                           | SCHEDULE                     |                       |            |           |          |                                |
| 1. กดปุ่มเมนู " <b>หน</b> ้                | เ้าหลัก อาจารย์"                                                                                                    |                              |                       |            |           |          |                                |
| <ol> <li>เลือก "ปีการศึก</li> </ol>        | าเปา "                                                                                                    |                              |                       |            |           |          | 1                              |
|                                            | สาระบบเมือดออกเพื่อสร                                                                                                    | ปือ อาจาที่พระร่วย เพื่อ     | าในอิสิตเล้าไงไว      |            |           |          |                                |
| כ. אָטָואוז <b>רא</b> ַס                   | ส เทวบบนทกๆ เส เมทนาสา                                                                                                    | ระง เกมพพบบอฤ เพย            | วะคนสิ่งเข้าเป็ย      |            |           |          |                                |
|                                            |                                                                                                    |                              |                       |            |           |          | Диниц                          |

#### [11] "FAQ" สำหรับบันทึกคำถามที่น่าสนใจ ที่พบบ่อย

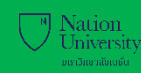

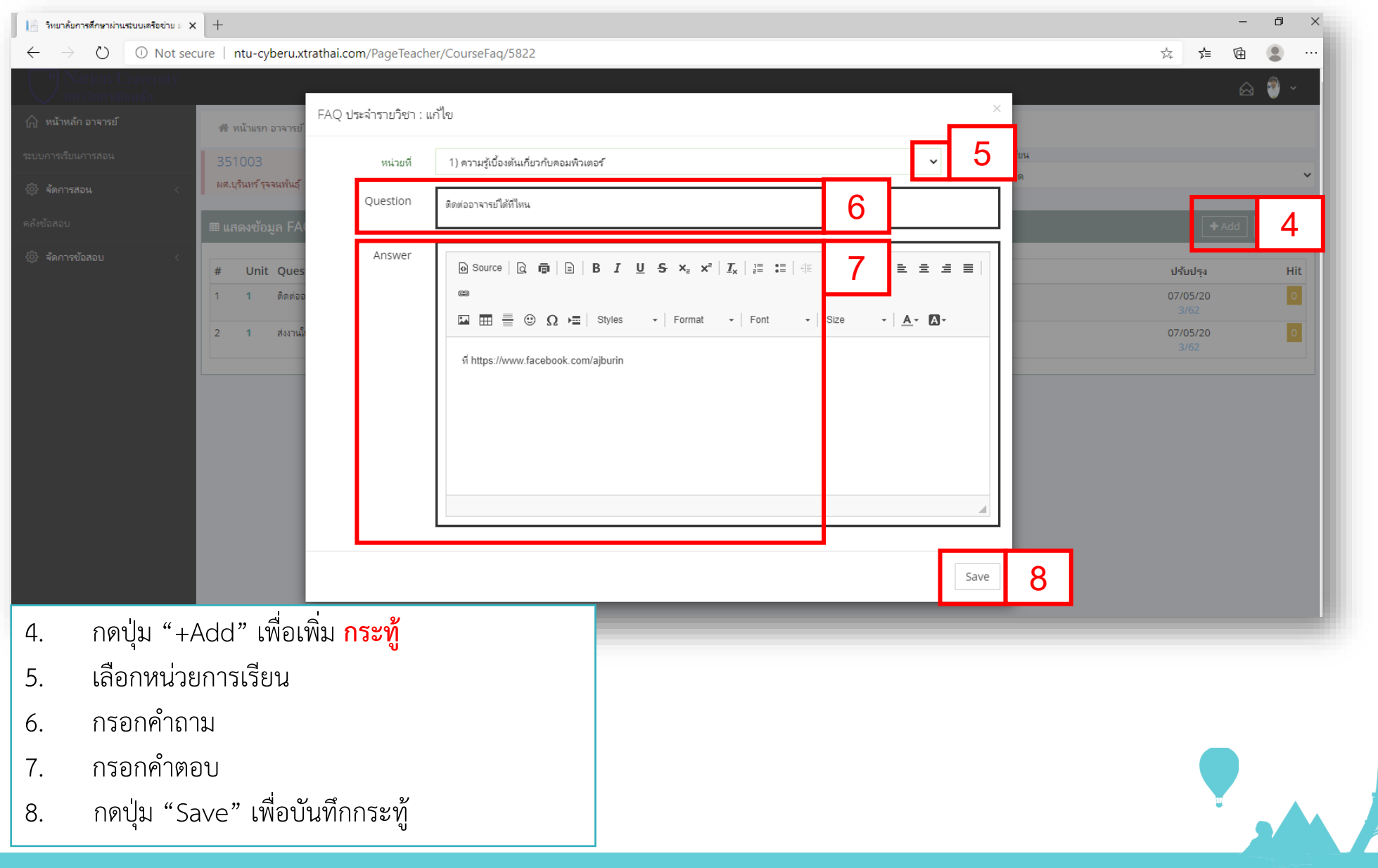

จัดทำโดย นายเปรม อุ่นเรือน หัวหน้าส่วนงานระบบบริการสารสนเทศและการศึกษาผ่านระบบเครือข่าย 43

## ขั้นตอนการสอนออนไลน์ แจ้ง

- 1. รหัสวิชา, ชื่อวิชา, Section
- 2. ชื่ออาจารย์ผู้สอน
- 3. หน่วยการเรียน
- 4. ชื่อหัวข้อ
- 5. วันที่ออกอากาศ
- 6. เวลาเริ่ม -เวลาสิ้นสุด
- 7. สถานที่บรรยาย

ให้ส่วนงาน IT. ก่อนการสอนล่วงหน้า 1 วัน

#### ข้อควรปฏิบัติขณะสอนออนไลน์

- 1. เตรียมตัวให้พร้อม
- 2. ปิดมือถือ
- 3. ไม่เปิด Social ระหว่างสอน
- 4. ไม่น้ำอาหารมารับประทานระหว่างสอน
- 5. พักการบรรยายไม่ควรเกิน 5 นาที

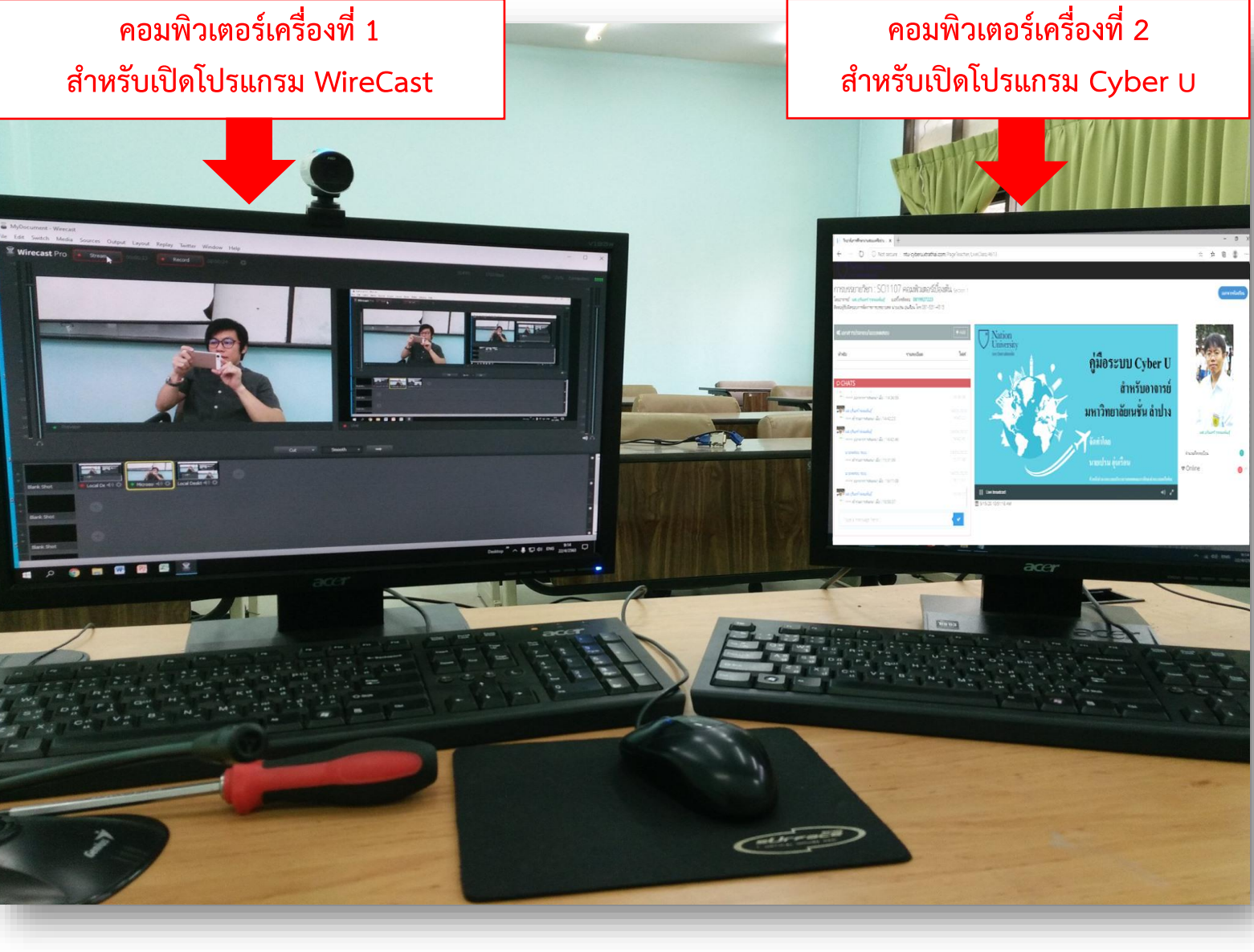

#### ห้องสำหรับสอนออนไลน์

- คอมพิวเตอร์เครื่องที่ 1 สำหรับเปิดโปรแกรม WireCast สอนออนไลน์ เท่านั้น ห้ามเปิด Social

- **คอมพิวเตอร์เครื่องที่ 2** สำหรับเปิดโปรแกรม Cyber U เช็คชื่อและ Chat ถาม-ตอบกับนิสิต เท่านั้น ห้ามเปิด Social

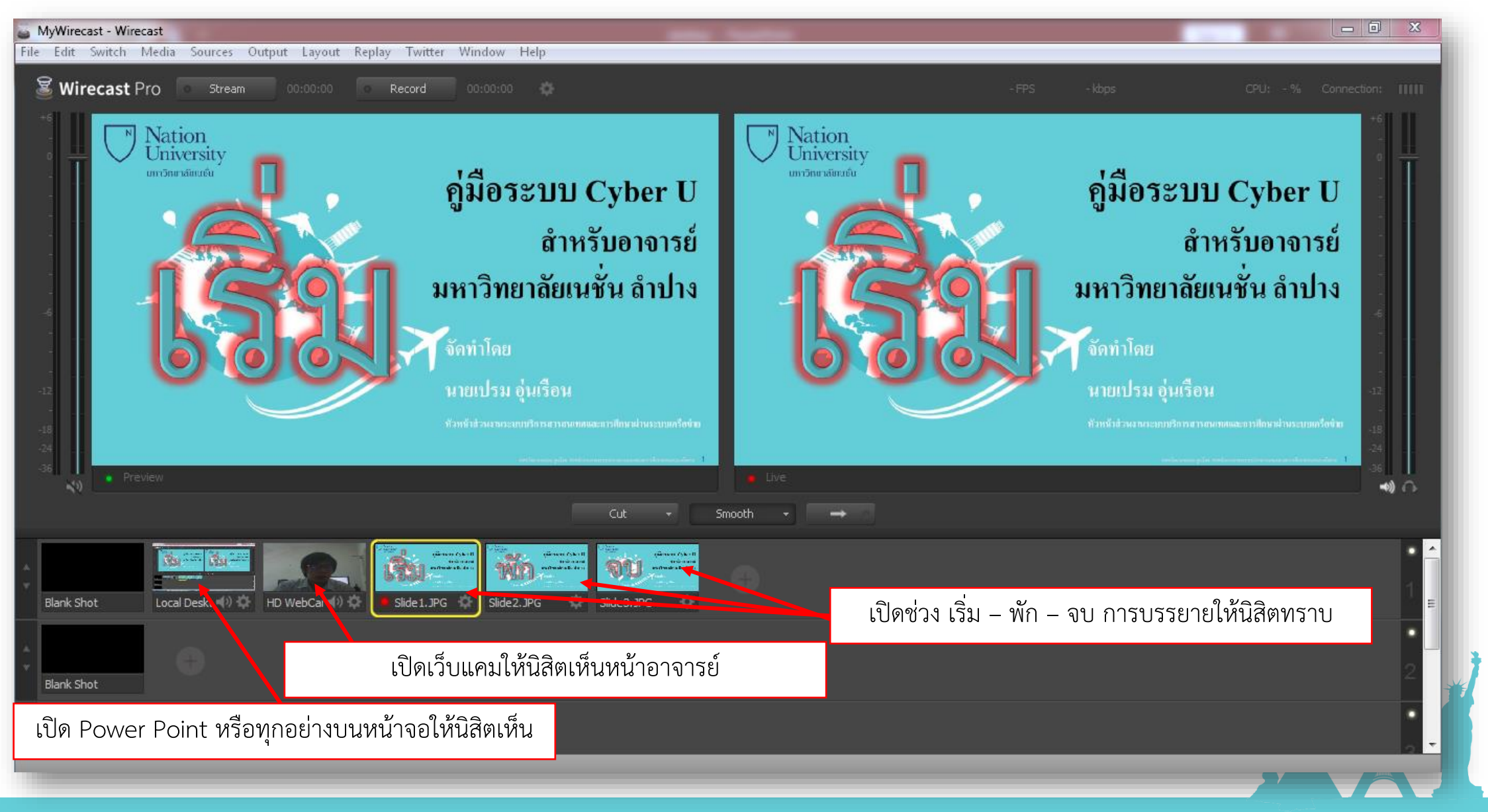

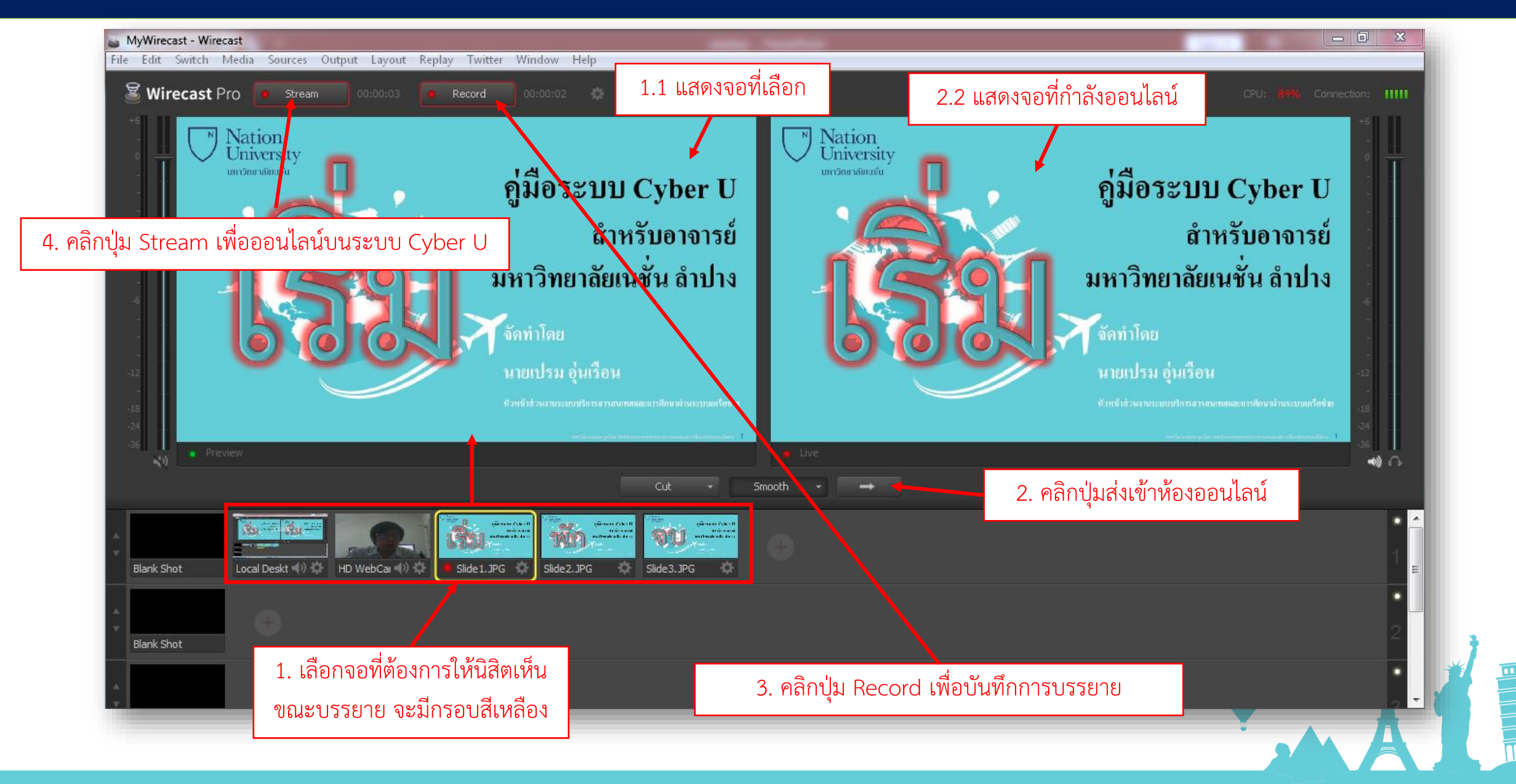

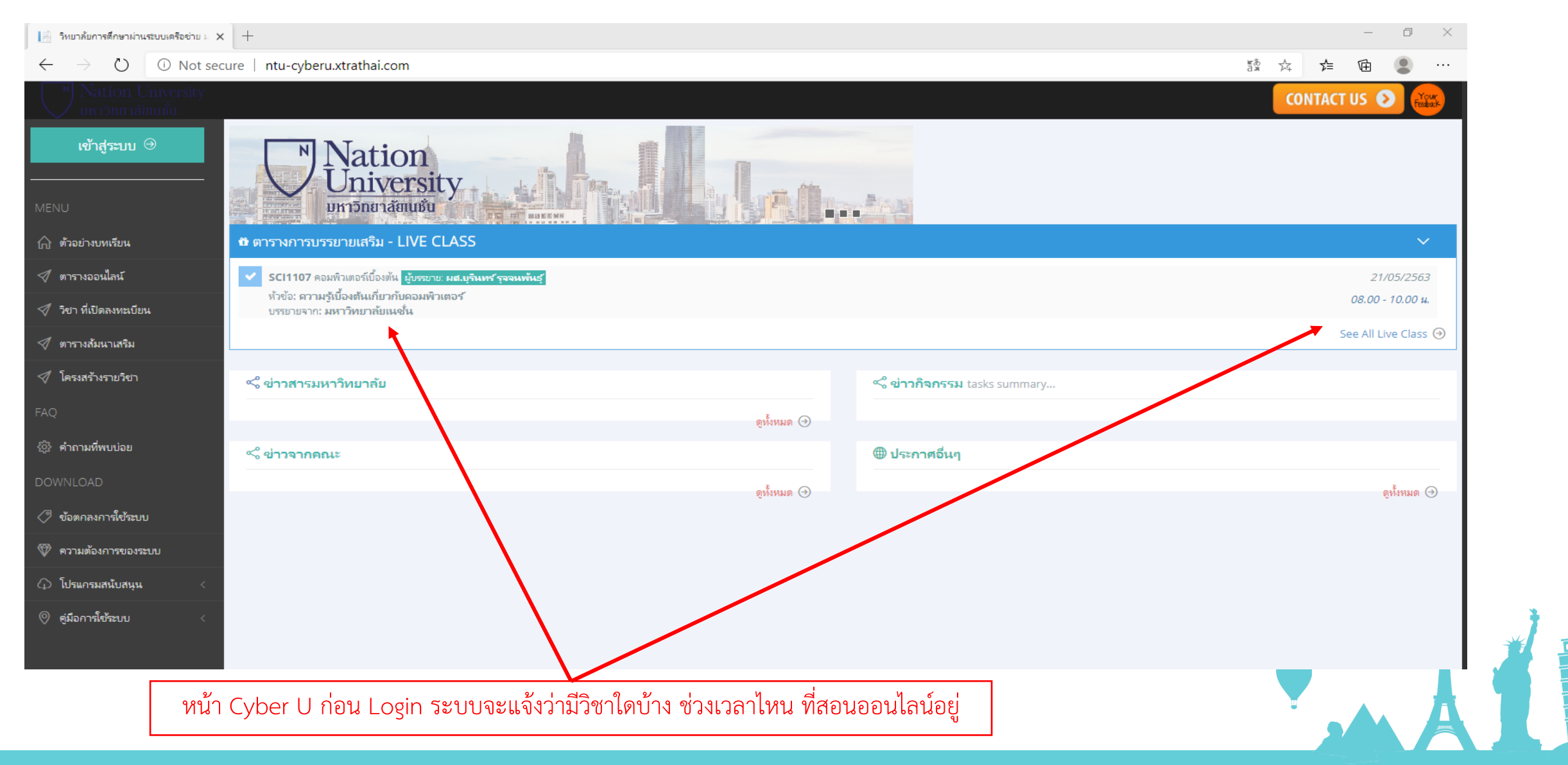

| 踏 🌣 烽 角 💄 …                                                       |  |  |  |  |  |
|-------------------------------------------------------------------|--|--|--|--|--|
| 🛆 🚇 ×                                                             |  |  |  |  |  |
|                                                                   |  |  |  |  |  |
|                                                                   |  |  |  |  |  |
|                                                                   |  |  |  |  |  |
| 201                                                               |  |  |  |  |  |
| May 21, 2020 8:40344 AM 👻                                         |  |  |  |  |  |
| On Air 🕨                                                          |  |  |  |  |  |
|                                                                   |  |  |  |  |  |
|                                                                   |  |  |  |  |  |
|                                                                   |  |  |  |  |  |
|                                                                   |  |  |  |  |  |
|                                                                   |  |  |  |  |  |
|                                                                   |  |  |  |  |  |
|                                                                   |  |  |  |  |  |
|                                                                   |  |  |  |  |  |
|                                                                   |  |  |  |  |  |
| หน้าจอนิสิตหลัง Login ระบบจะมีปุ่ม On Air ให้คลิกเข้าสู่ห้องเรียน |  |  |  |  |  |
|                                                                   |  |  |  |  |  |

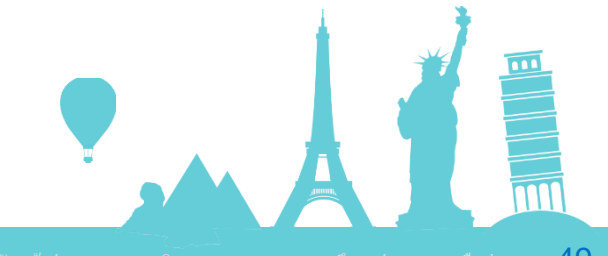

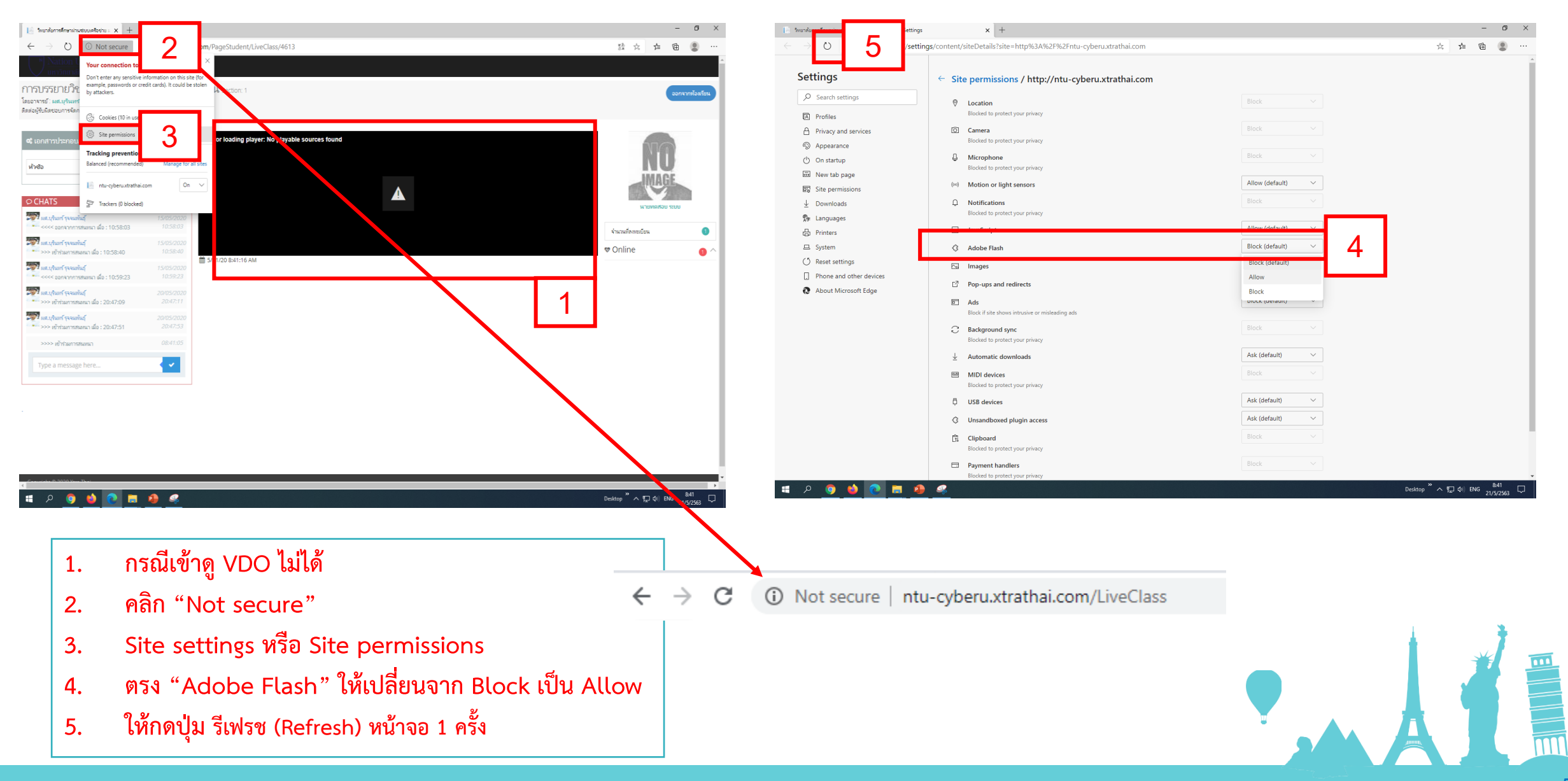

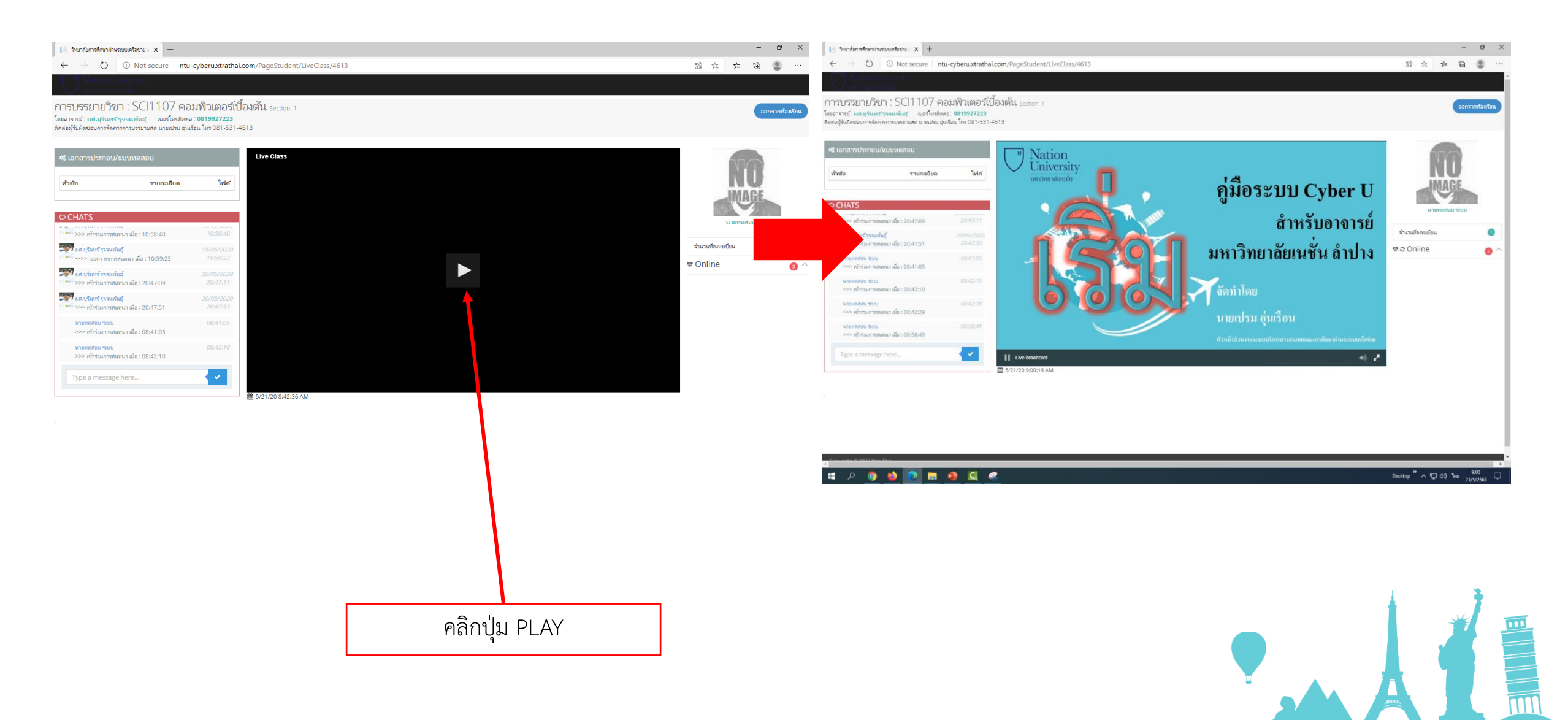

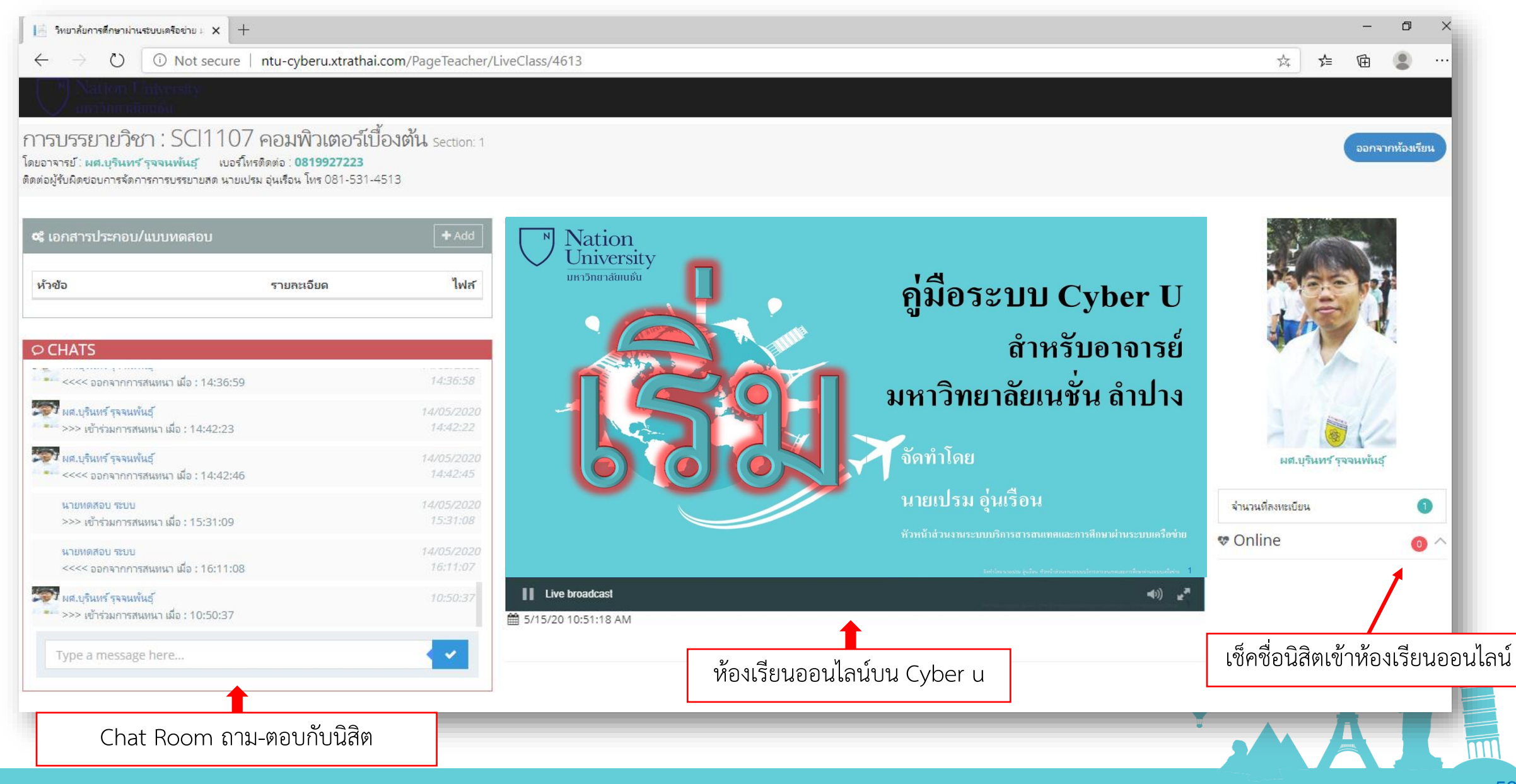

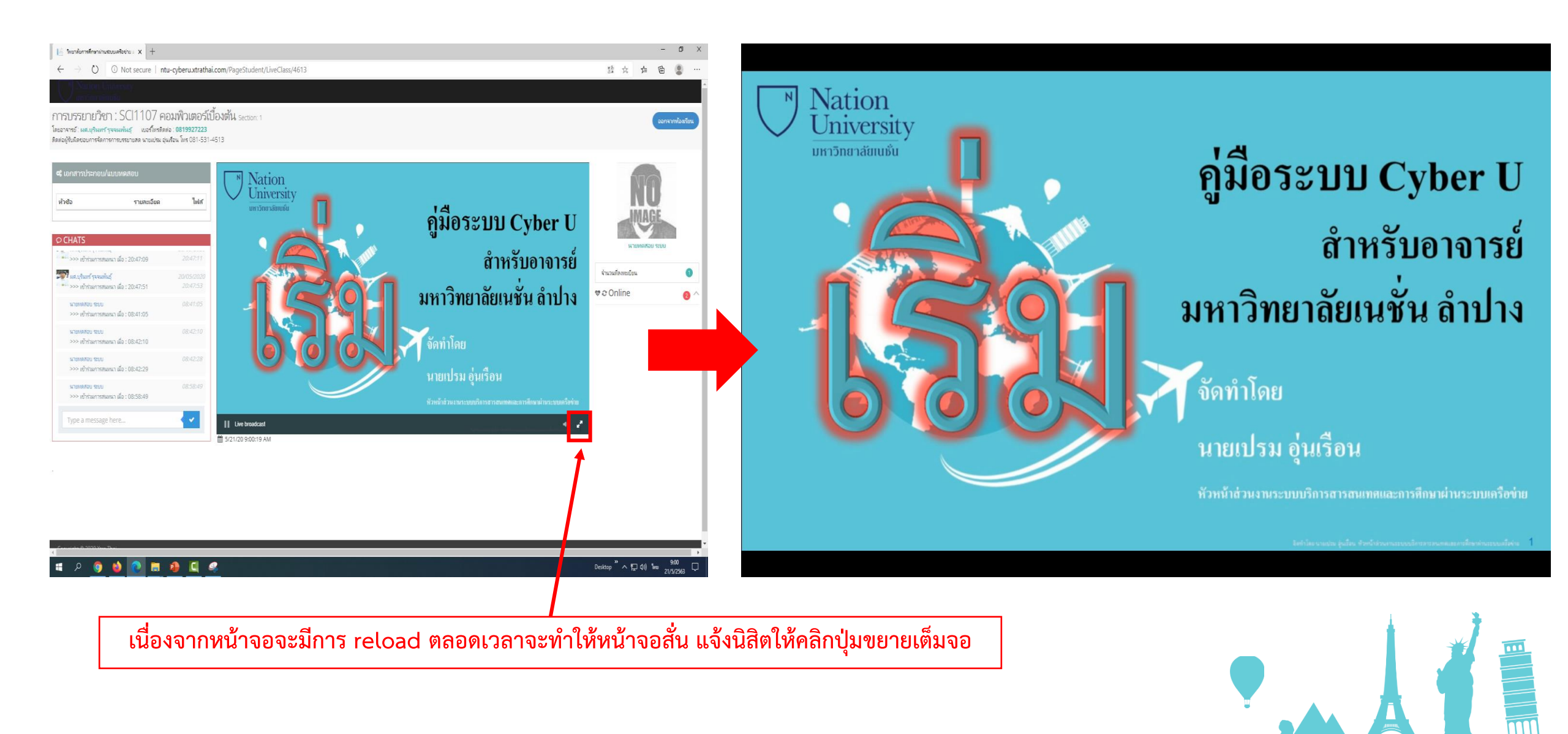

#### ถาม - ตอบ

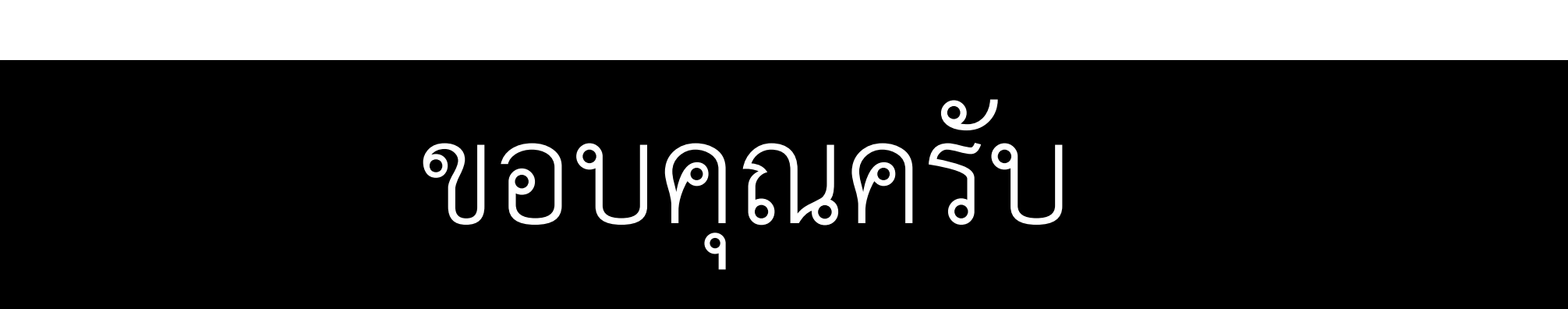

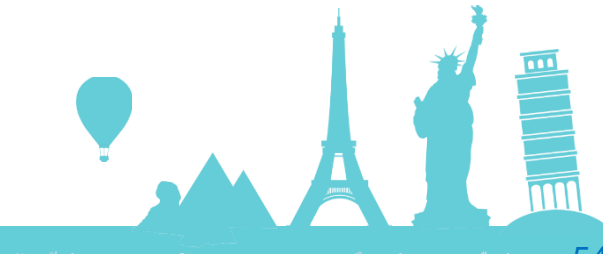

. จัดทำโดย นายเปรม อุ่นเรือน ห้วหน้าส่วนงานระบบบริการสารสนเทศและการศึกษาผ่านระบบแครือข่าย <u>54</u>